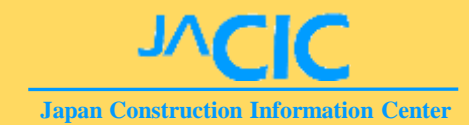

# COBRISにおける調査データの確認手順と 各種機能について

一般財団法人 日本建設情報総合センター 建設副産物情報センター

# <u>COBRIS利用のフロー</u>

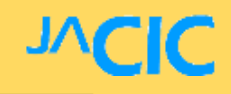

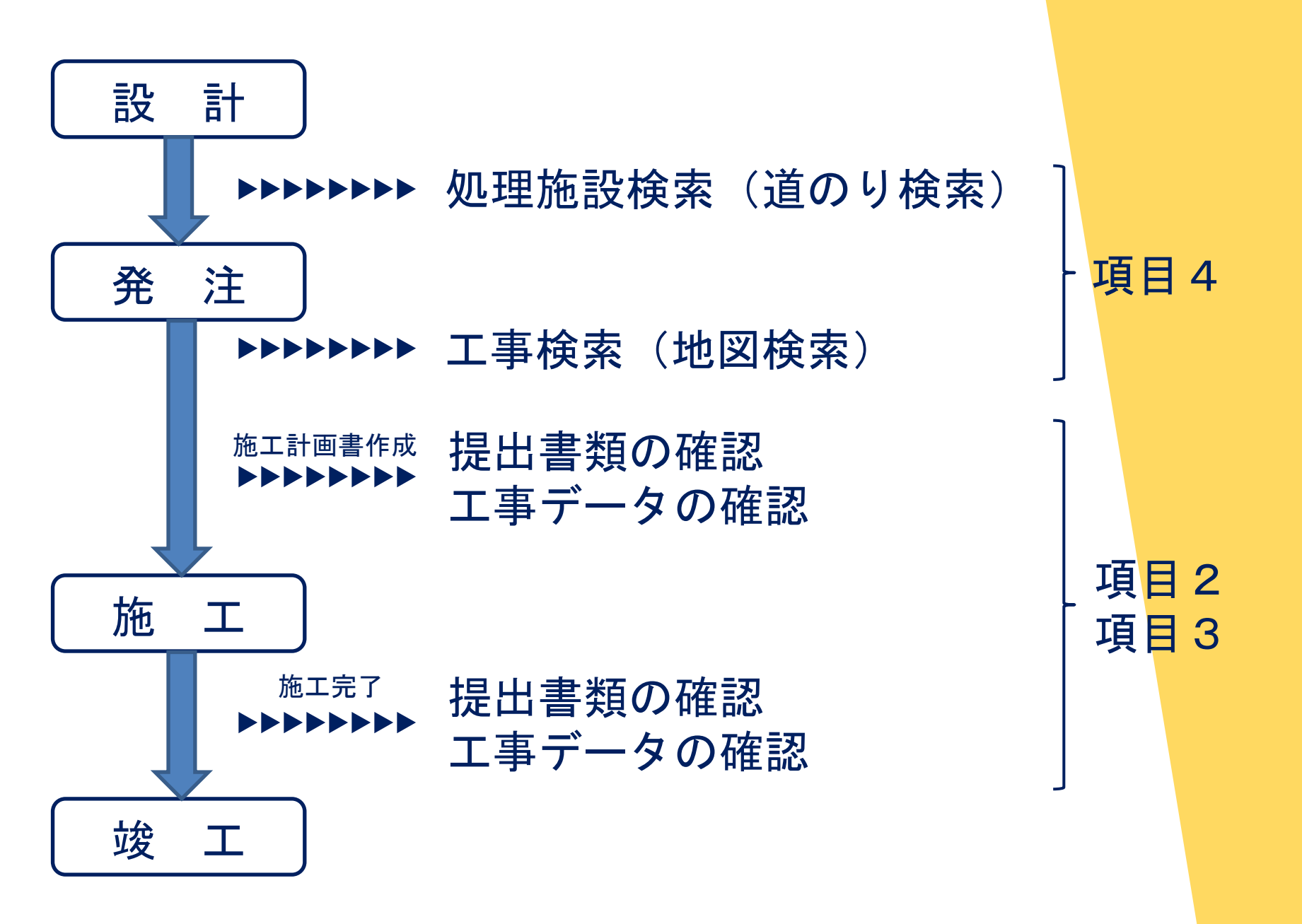

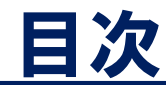

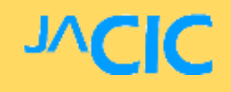

- 1. COBRISと建設リサイクル報告様式
- 2. 提出書類の確認
- 3. 工事データの確認
- 4. データの検索
- 5. 複数年度工事の一例

# 1. COBRISと建設リサイクル報告様式

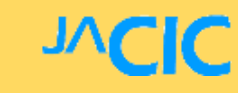

|                  | COBRIS         | 建設リサイクル報告様式<br>(EXCEL)      |
|------------------|----------------|-----------------------------|
| 利用方法             | インターネット        | ダウンロード                      |
| 帳票作成             | 0              | 0                           |
| チェックリスト作成        | 0              | ×                           |
| 帳票提出方法<br>(下図参照) | 提出不要。システム内で完結。 | 別途登録が必要。<br>受注者→発注者→とりまとめ担当 |

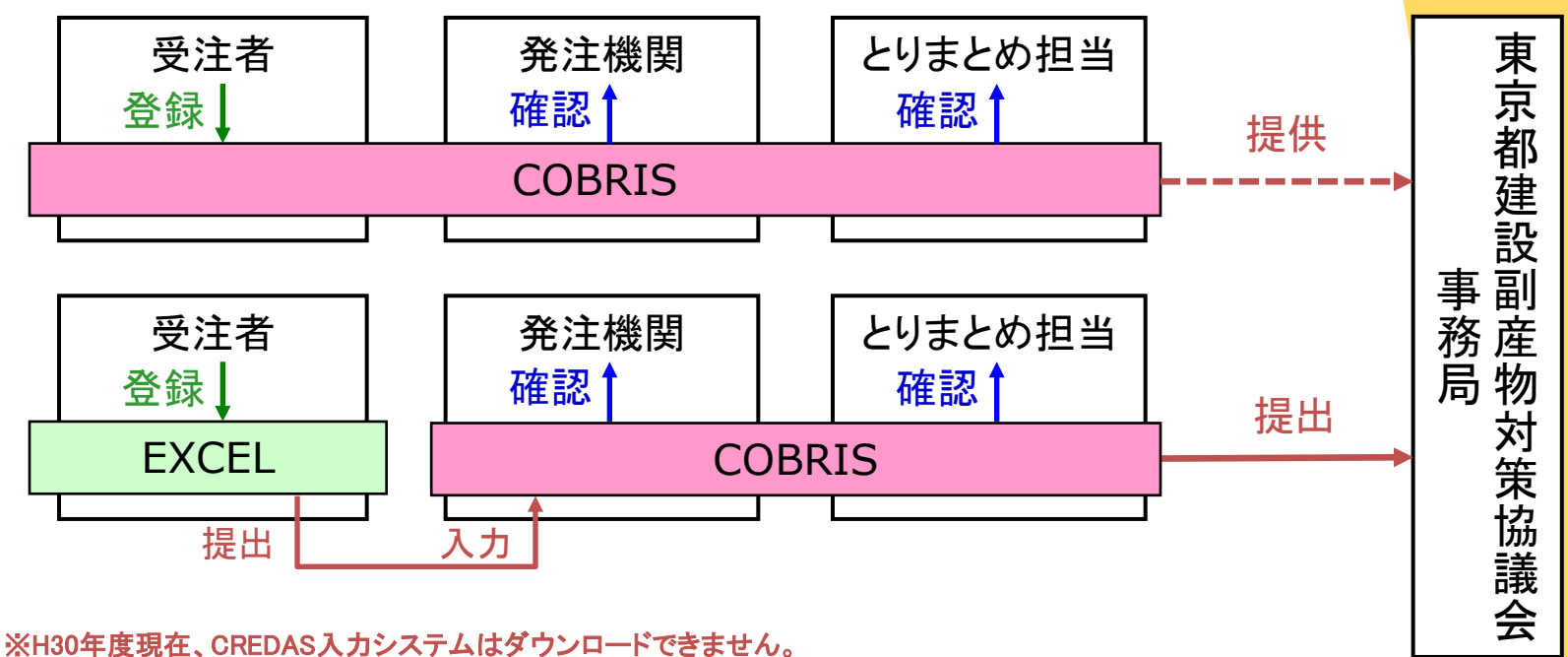

また、建設資材の小分類の見直し等があり、実態調査に不都合が生じます。

#### 【工事受注者が提出した、確認が必要な書類】

# >施工計画書作成時(変更時) ①工事登録証明書 ②再生資源利用[促進]計画書

#### >施工完了時 ①工事登録証明書 ②再生資源利用[促進]実施書

※計画時、完了時とも確認箇所は同じ。

JAC

# 2. ①工事登録証明書

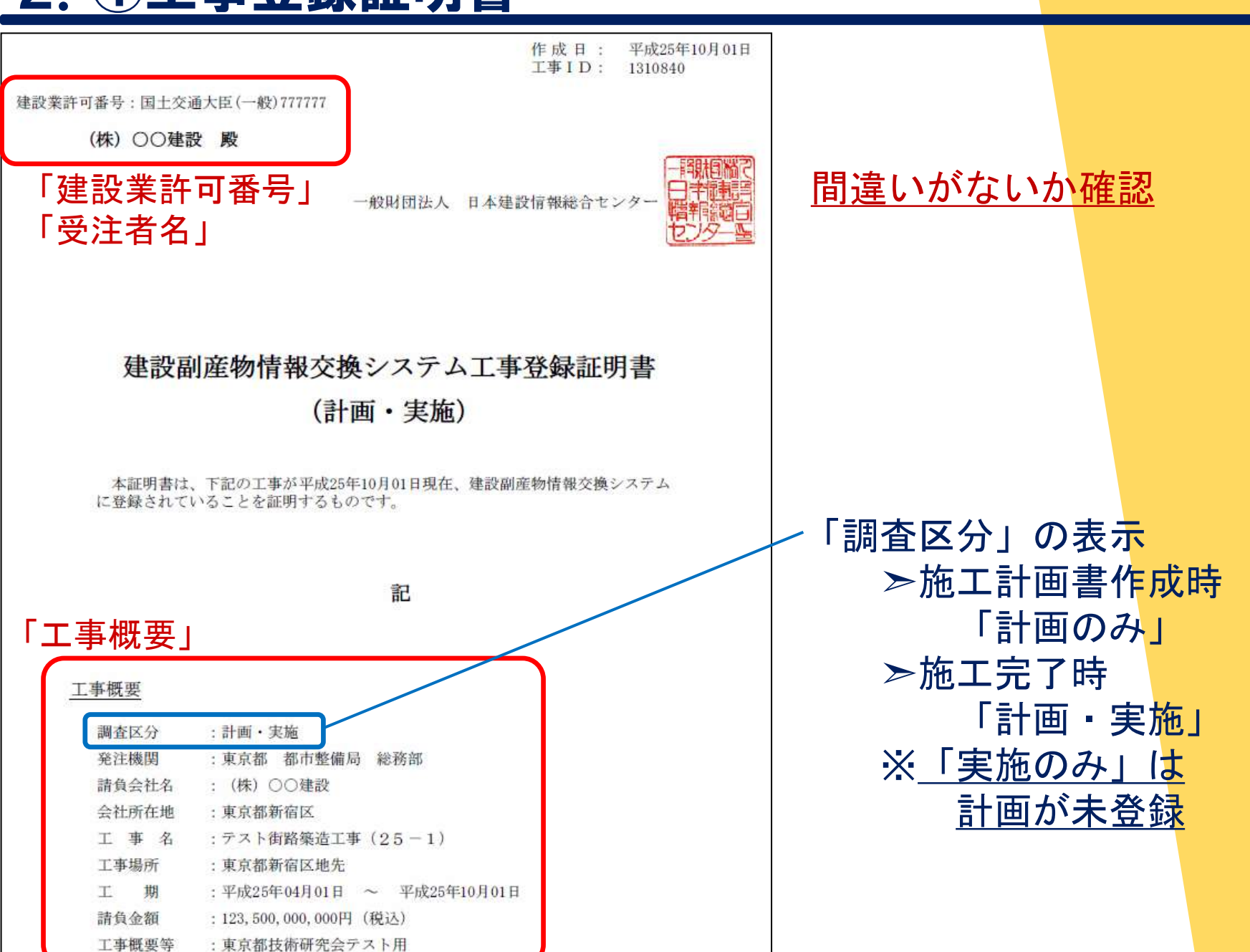

**JVCIC** 

# 2. ②再生資源利用 [促進] 計画書(実施書)表面

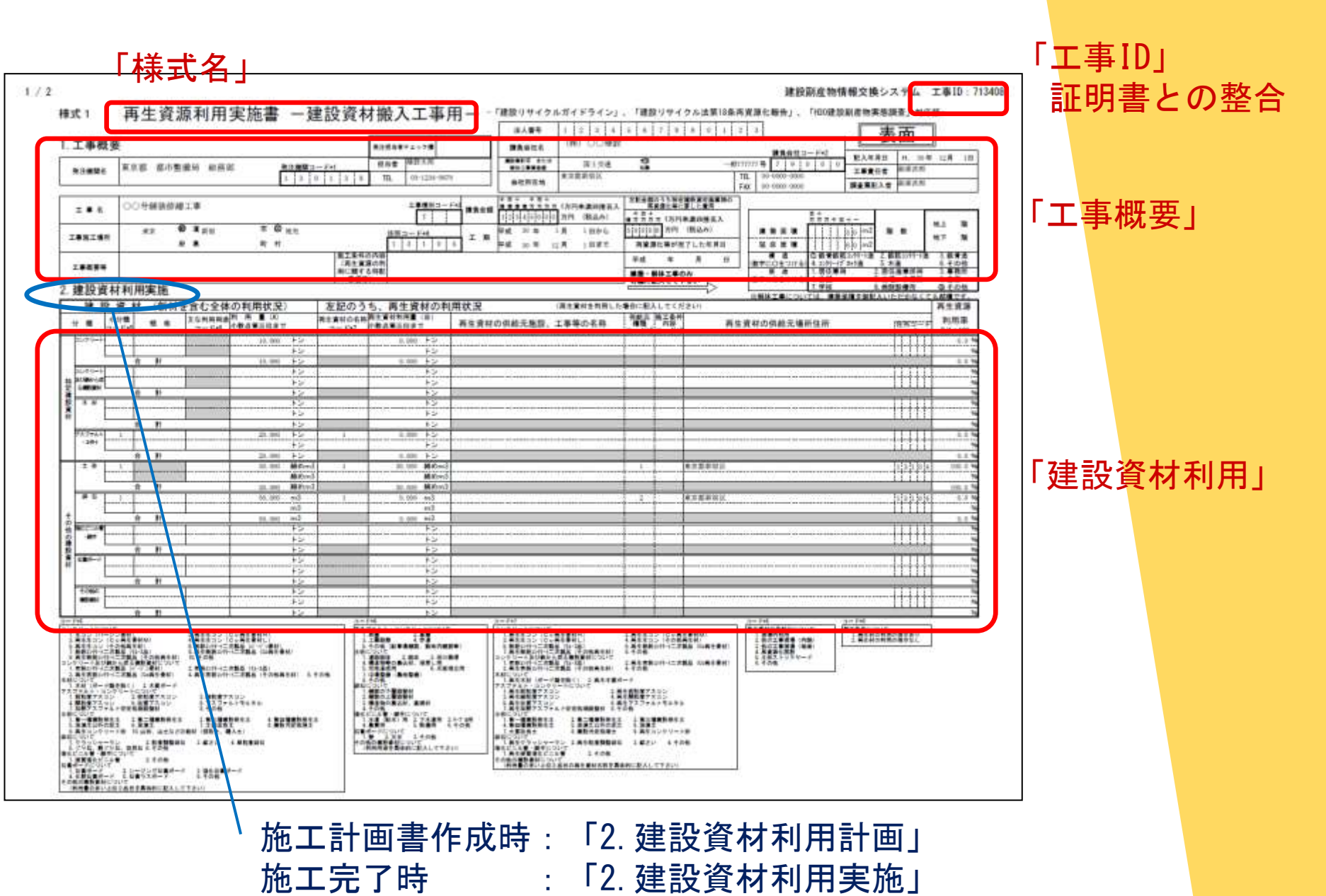

JACIC

# 2. ②再生資源利用 [促進] 計画書(実施書)裏面

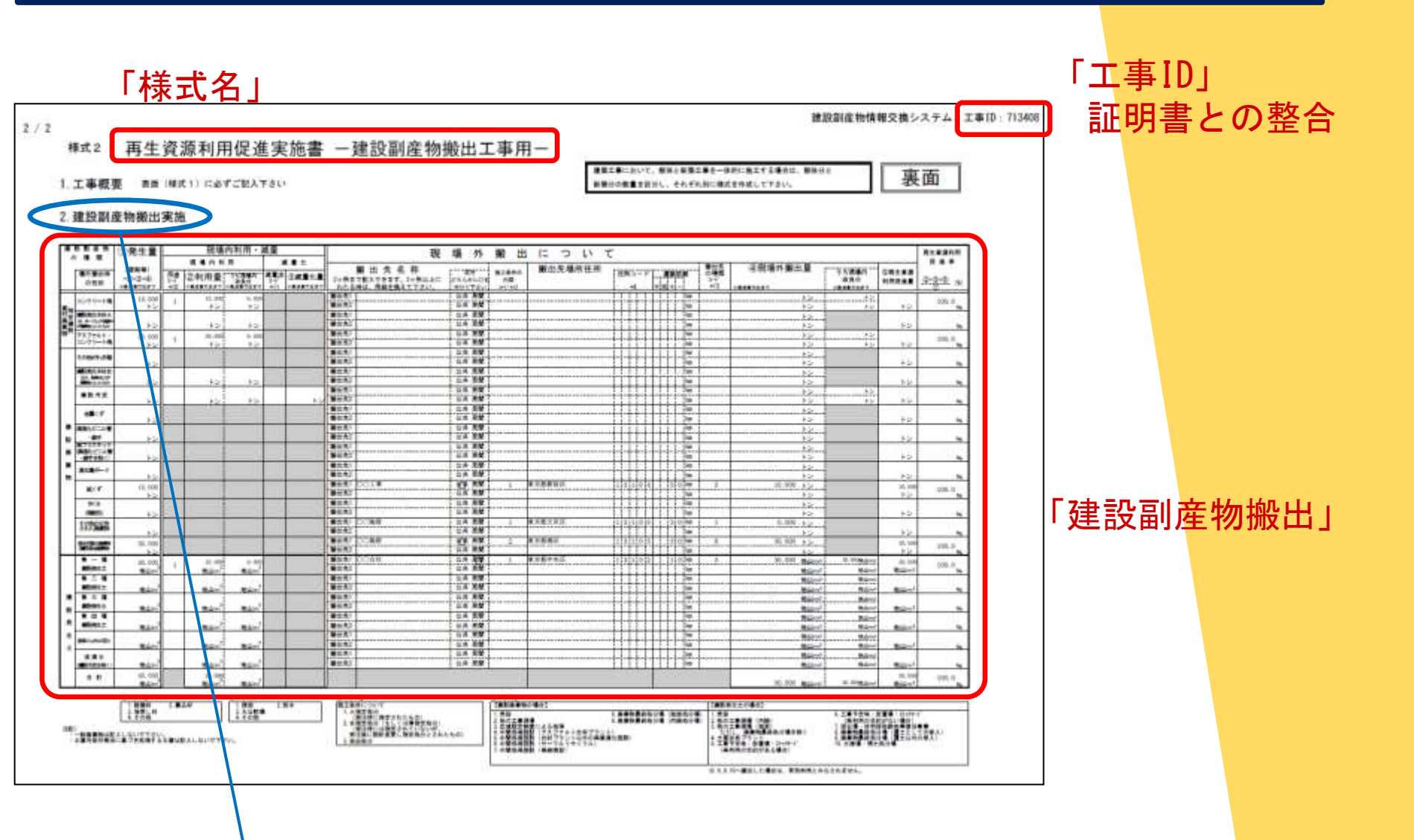

施工計画書作成時:「2.建設副産物搬出計画」 施工完了時:「2.建設副産物搬出実施」 JACIC

# 2. 要注意事項【搬出先の種類】建設発生土

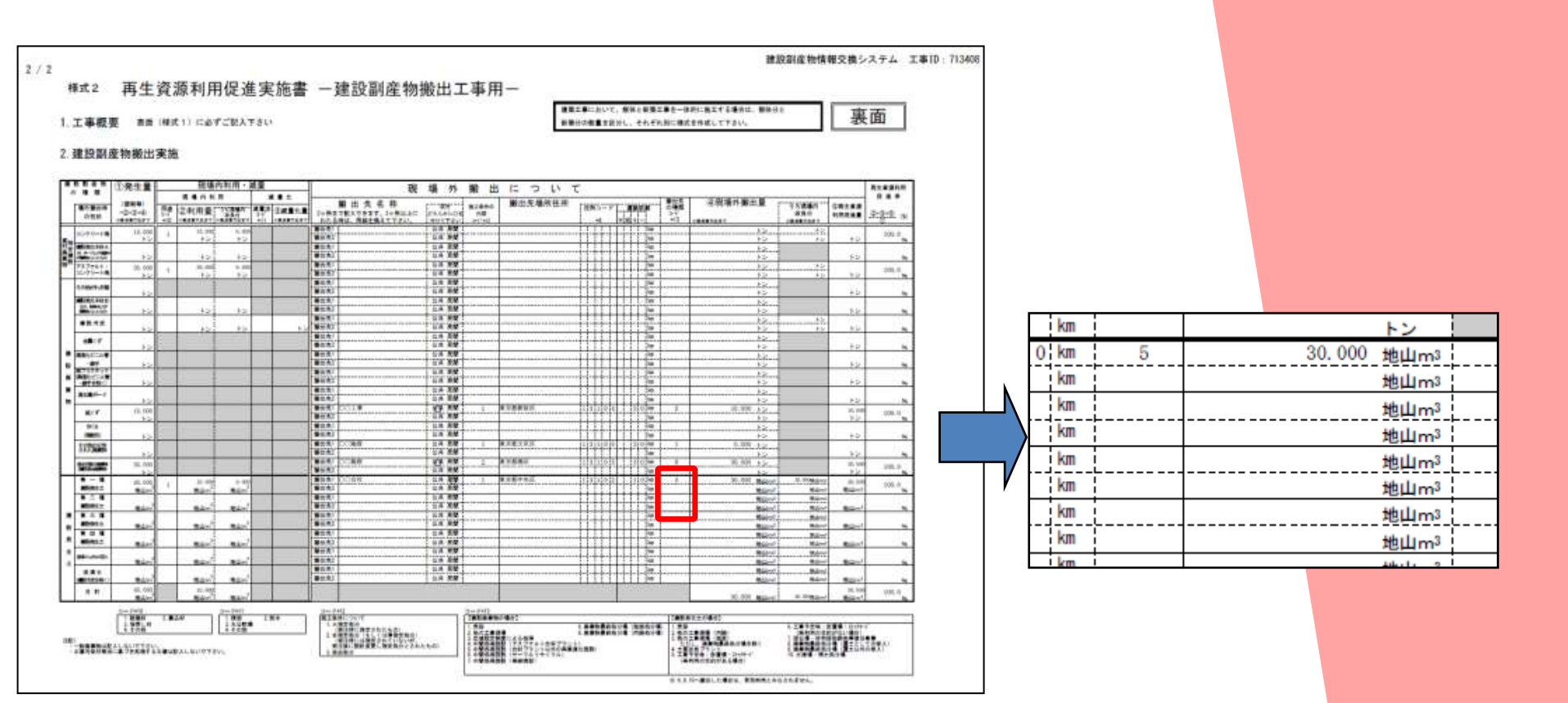

<u>指定処分(A)の場合、【1~5、7~8】のいずれかが選択され ていることが基本となります。</u>

(「3.2 工事データ確認の注意点」で詳細を説明)

JVCIC

# 2. 要注意事項【搬出先の種類】コードの定義

#### ※国土交通省のリサイクルホームページ≫建設副産物実態調査≫各種要領等『利用量 · 搬出先調査票』より

| 名称                                                                                                    | 定義                                           |                                              |                                     | 名称                                                                              | 定義                                                                                |  |  |  |  |
|----------------------------------------------------------------------------------------------------|----------------------------------------------|----------------------------------------------|-------------------------------------|---------------------------------------------------------------------------------|-----------------------------------------------------------------------------------|--|--|--|--|
| 1 売却                                                                                                    | 搬出工事の請負会社が<br>(有価物)                          | 建設廃棄物(発生時点)を売却してそ                            | の代価を得た場合                            | 1 売却                                                                            | 搬出工事の請負会社が建設発生土を売却してその代価を得た場合                                                     |  |  |  |  |
| 2 他の工事現場                                                                                                    | 廃棄物処理法に規定され<br>臣認定)を活用して、建設<br>却は除く)         | れた「再生利用指定制度」(個別指定<br>と廃棄物を必要とする工事(公共、民       | 制度、一般指定制度、大<br>間は問わない)へ搬出(売         | 2 他の工事現場<br>(内陸)                                                                | -<br>内陸の建設発生土を必要とする工事(公共、民間は問わない)への搬出(売ま<br>除く)<br>例:埋め戻し、盛土、路燃材、池沼の埋立、字地造成、土地改良等 |  |  |  |  |
| 3 広域認定制度<br>による処理                                                                                                    | 廃棄物処理法に規定され<br>売等の事業を行う者が適                   | れた「広域認定制度」を活用して、当語<br>「正な処理を行った場合            | 「製品の製造、加工、販                         | 3 他の工事現場                                                                        | 海面埋立工事、海岸・海浜事業等                                                                   |  |  |  |  |
| 4 中間処理施設<br>(再資源化施設:<br>合材プラント)                                                                                                    | アスファルト・コンクリート!<br> いる合材プラント                  | 塊を破砕処埋し、再生アスファルト合                            | 材用骨材として利用して                         | (海面)<br>4 土質改良ブラント                                                              | 上質改良ブラントへの搬出<br>(再利用される工事予定の有無にかかわらだい)                                            |  |  |  |  |
| 5 中間処理施設<br>(再資源化処理:                                                                                                    | 建設廃棄物の破砕、脱水<br>で、以下に例を示す。                    | (等の再生・再資源化処理をする中間                            | 処理施設への搬出                            | 5 工事予定地・仮置場・ストック                                                                | (114)加速(10年半月)を第一次の「かんしかん」のよう。                                                    |  |  |  |  |
| (111) (111) | 建設廃棄物の種類<br>アスファルト・コンクリート塊、<br>コンクリート塊(がれぎ類) | 施設の種類<br>建設廃材処理施設<br>(アスファルト・コンクリート塊、コンクリート塊 | <u>主な再生材</u><br>再生砕石                | ~~r<br>(再利用の目的がある場合)                                                            | るア定地(版置場)へ搬出した場合<br>建設発生土の一時保管場所(仮置場)、中継施設、積換施設への搬出で、再利用<br>の目的がある場合              |  |  |  |  |
|                                                                                                    | <br> <br> <br>  建設発生木材<br>  (木<ず)            | の破砕施設) チップ化施設、選別施設処理施設                       | 木材チップ                               | <ul> <li>6 工事予定地・仮置場・ストック<br/>ヤート<sup>ジ</sup></li> <li>(再利用の目的がない場合)</li> </ul> | 建設発生土の一時保管場所(仮置場)、中継施設、積換施設への搬出で、再利用<br>の目的がない場合                                  |  |  |  |  |
|                                                                                                    | 建設汚泥                                         | <br> 汚泥処理施設<br> (汚泥の脱水、天日乾燥、汚泥の<br> 焼成施設等)   | 流動化処理土<br>改良建設汚泥                    | 7 採石場·砂利採取跡地等復                                                                  | 砕石や砂利を採取した窪地等の跡地を復旧(埋め戻し)するために搬出した場合                                              |  |  |  |  |
|                                                                                                    | 廃プラスチック                                      | 廃プラスチック処理施設(ペレット化、<br>油化、溶融固化等)              | へしゃん、再生油、<br>同形燃料                   | 旧事業<br>• 廢棄物最終饥分堤                                                               | <br> 家棄物処理法で想定された最終処分提の預ナメして搬出した提合                                                |  |  |  |  |
|                                                                                                    | 廃塩化ビニル管・継手                                   | 廃塩化ビニル管・継手処理施設                               | 塩化ビニル管                              | (覆土としての受入)                                                                      |                                                                                   |  |  |  |  |
|                                                                                                    | 展石育ボード<br>混合状態の廃棄物                           |                                              | 石育ボード<br>土砂、コンクリート塊、                | 9 廃棄物厳終処方場<br>(覆土以外の受入)                                                         | 廃棄初処理法で規定された厳務処分場(復主以外)へ搬出した場合                                                    |  |  |  |  |
|                                                                                                    | (建設混合廃棄物)                                    |                                              | 110、1277 173、<br>木くず、廃ブラ等   <br>の単品 | 10 土捨場·残土処分場                                                                    | 公共、民間を問わず建設発生土受入地(土捨場・残土処分場)へ搬出した場合                                               |  |  |  |  |
| 6 中間処理施設<br>(サーマル                                                                                                    | 建設廃棄物を熱源として<br>出で、以下に例を示す。                   | <br>利用し熱回収(サーマルリサイクル) <sup>-</sup>           | する中間処理施設への搬                         |                                                                                 |                                                                                   |  |  |  |  |
| 974900                                                                                                    | 建設発生木材<br>(木くず)                              | 燃料化施設を有する建設発生木杉<br>例:バイオマス発電施設、セメント          | ∮処理施設<br>□場                         |                                                                                 |                                                                                   |  |  |  |  |
| 7 中間処理施設<br>(単純焼却)                                                                                                    | 建設発生木材(木くず)又<br>単純焼却、滅容化のみ行                  | 2は建設混合廃棄物で、再生利用(熱<br>うう中間処理施設への搬出で、以下の       | !回収を含む)を行わず、<br>Dもの                 | <u>は、</u>                                                                       | <u>リサイクル率に計上さ<mark>れません。</mark></u>                                               |  |  |  |  |
|                                                                                                    | 建設発生木材<br>(木くず)                              | チップ化施設、選別施設及び燃料<br>ない処理施設<br>例:木くずの単純焼却施設    | 化施設のいずれも有し                          |                                                                                 |                                                                                   |  |  |  |  |
|                                                                                                    | 建設混合廃棄物                                      | 選別施設及び燃料化施設のいず<br>例:建設混合廃棄物の単純焼却加            | 1も有しない処理施設<br>1設、滅容化施設              |                                                                                 |                                                                                   |  |  |  |  |
| 8 廃棄物最終処分場<br>(海面処分場)                                                                                                    | (廃棄物処理法で規定さ                                  | れた)海面型最終処分場(安定型、1                            | 管理型、遮蔽型)への搬出                        |                                                                                 |                                                                                   |  |  |  |  |
| 9 廃棄物最終処分場<br>(内陸処分場)                                                                                                    | (廃棄物処理法で規定さ                                  | れた)内陸型最終処分場(安定型、1                            | 管理型、遮蔽型)への搬出                        |                                                                                 |                                                                                   |  |  |  |  |

3. 工事データの確認

## 

#### 【工事受注者が登録したデータの確認】

- エ事データ確認の手順
   システム入口→工事検索→工事一覧→
   →対象工事の確認(概要、資材利用、副産物搬出)
- 2. 工事データ確認の注意点

- 【工事データのエラーチェック】
  - 3. チェックリストの利用

# 3.1 工事データ確認の手順【システム入口1】

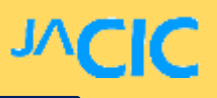

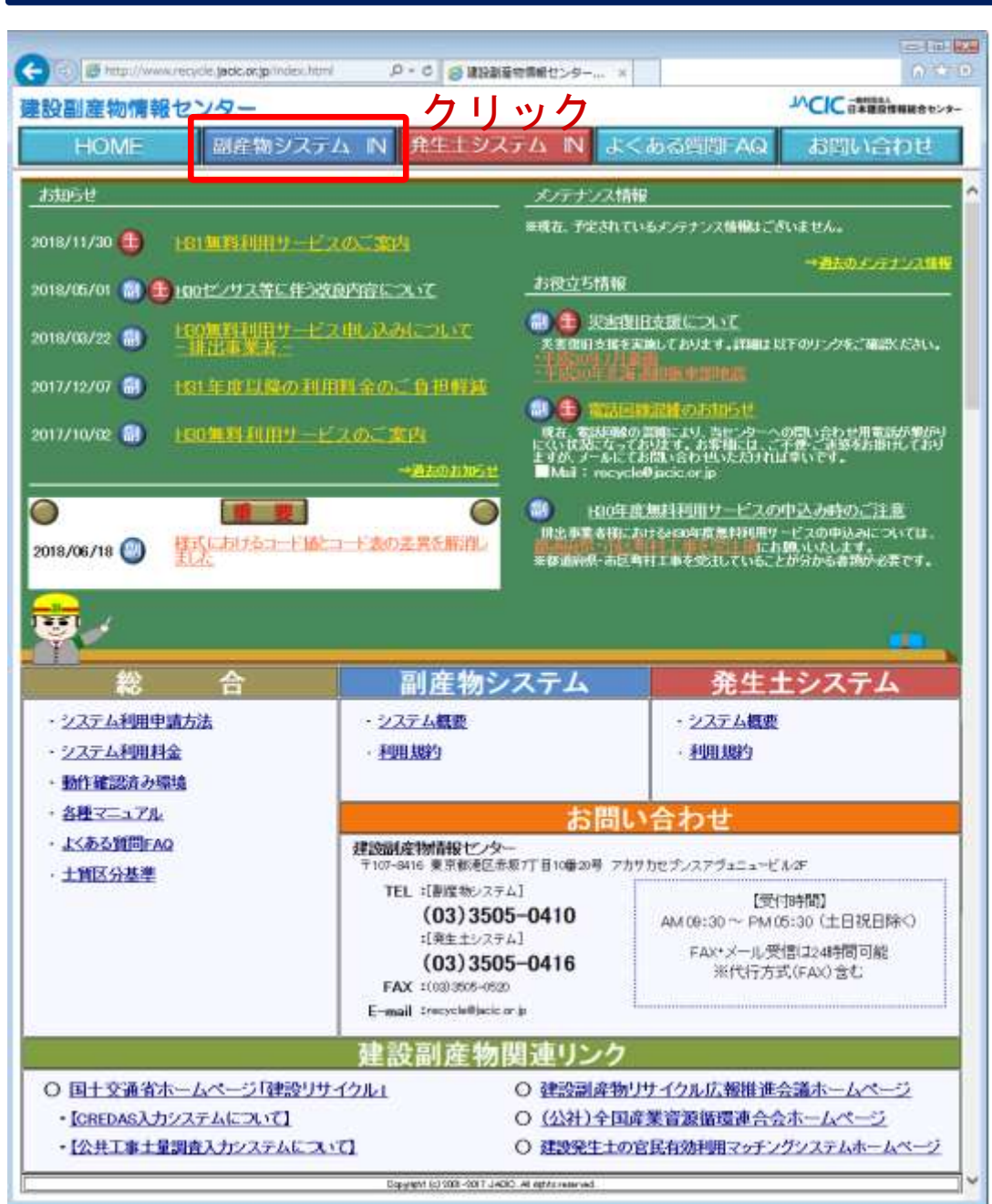

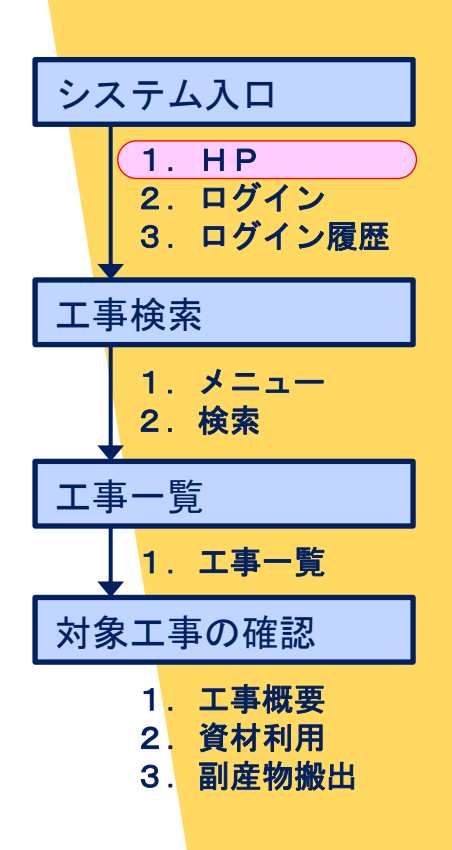

# 3.1 工事データ確認の手順【システム入口2】

**JVCIC** 

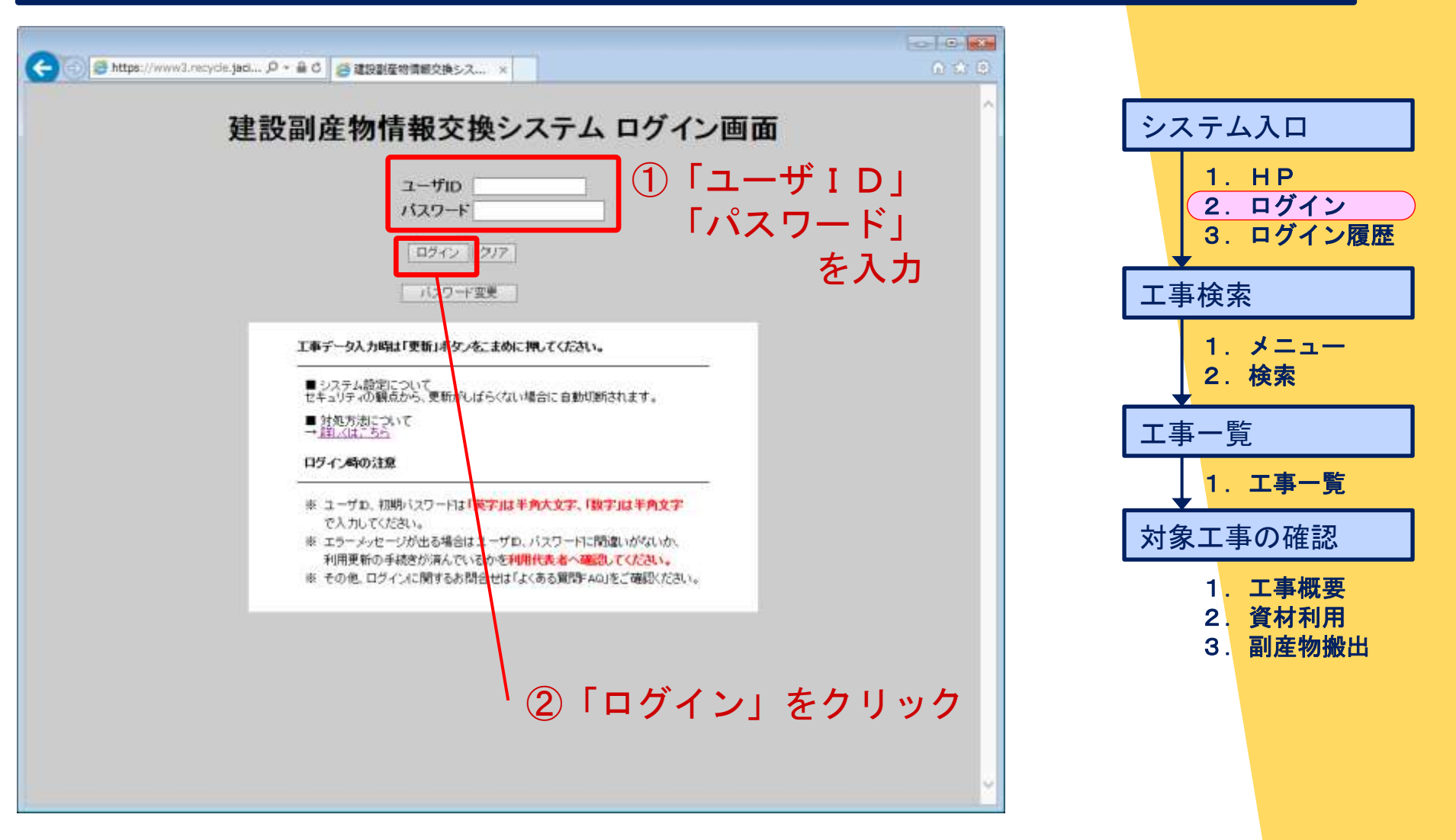

# 3.1 工事データ確認の手順【システム入口3】

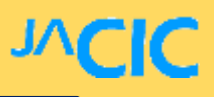

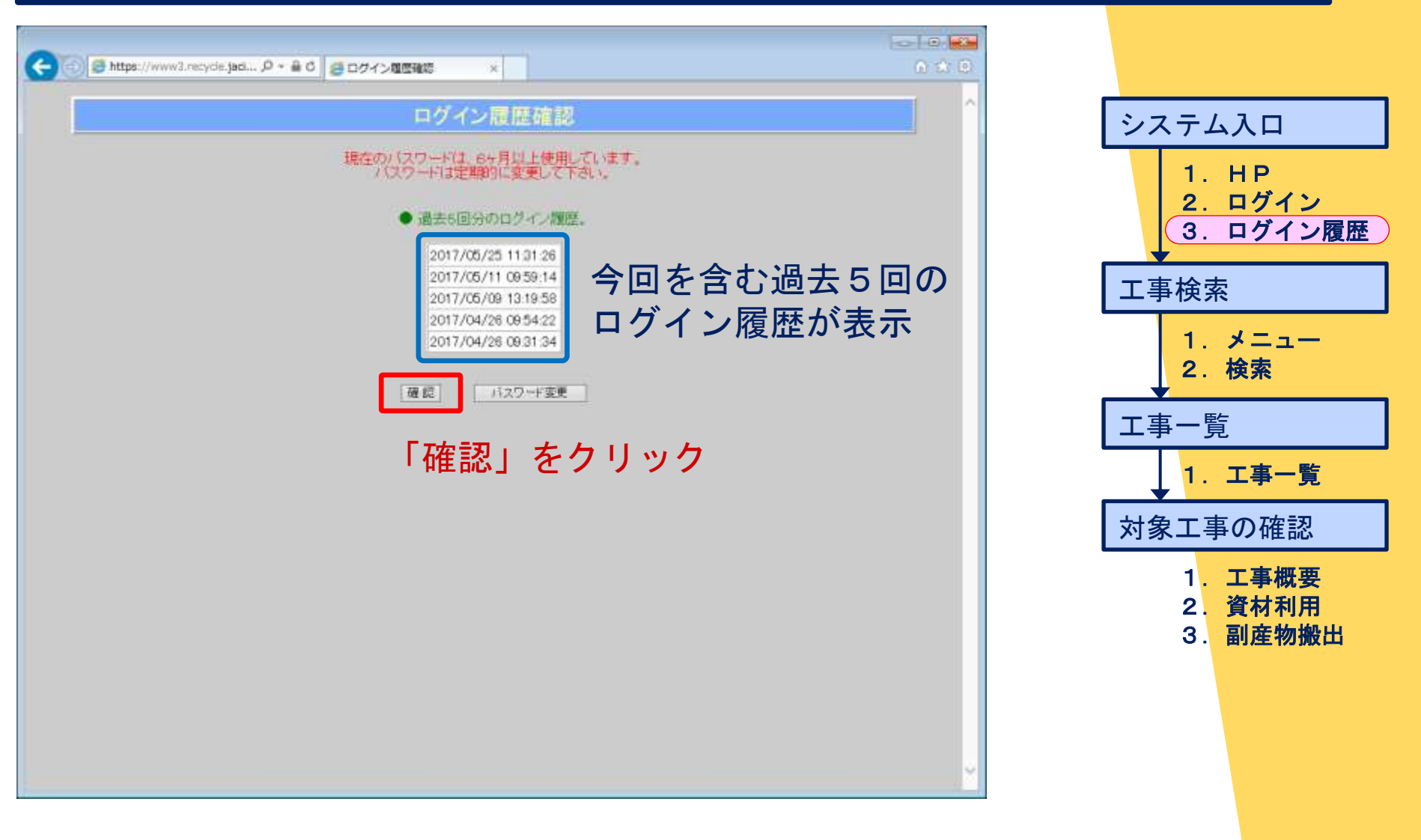

# 3.1 工事データ確認の手順【工事検索1】

**JVCIC** 

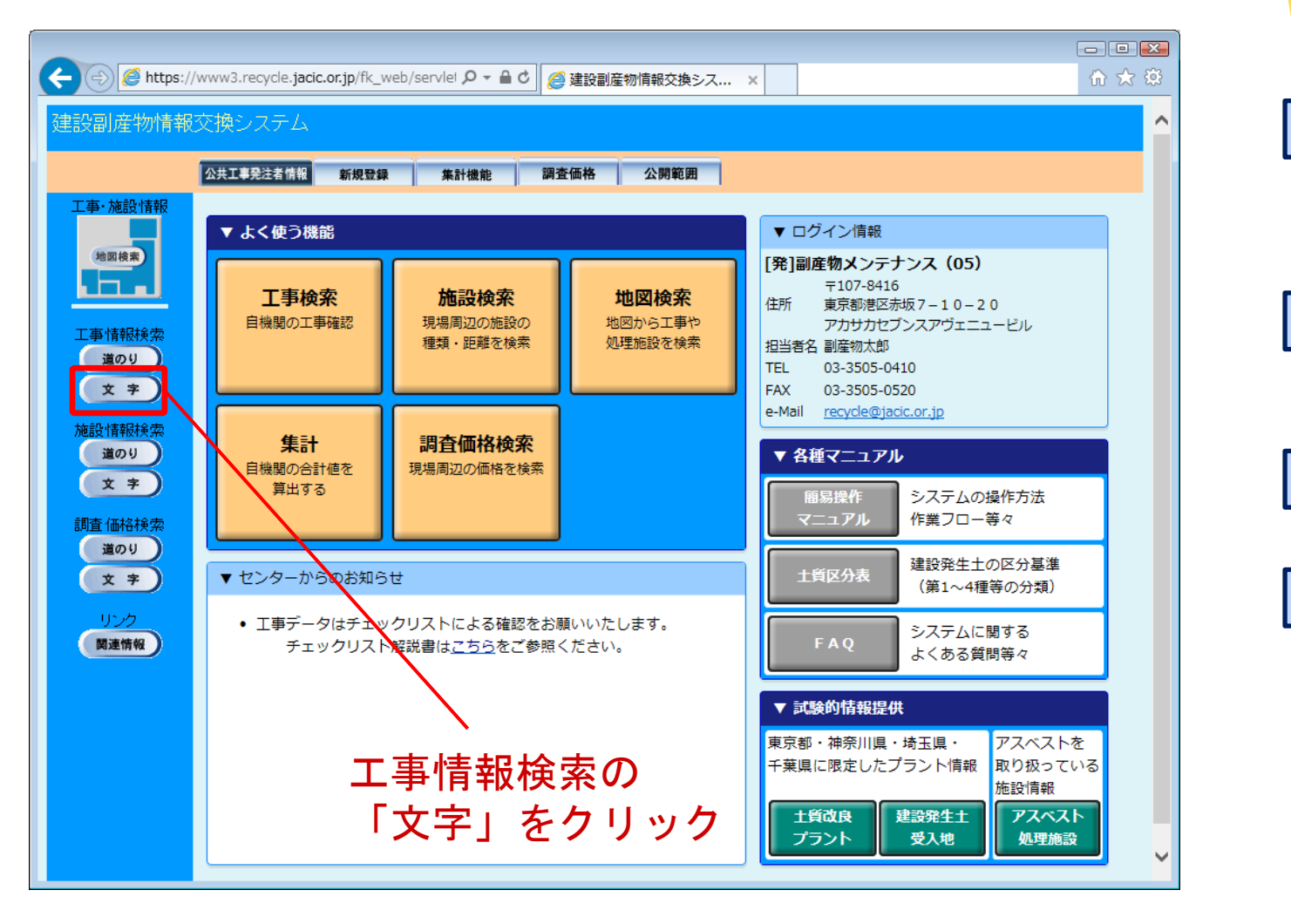

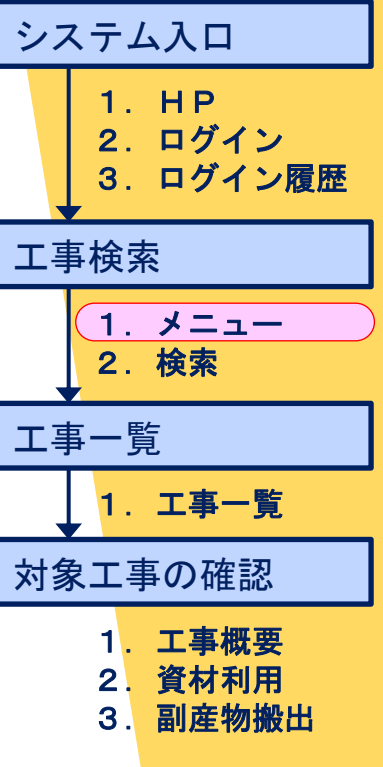

# 3.1 工事データ確認の手順【工事検索2】

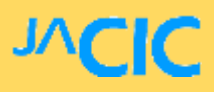

| Imp       ①工事IDで検索       ②条件から検索         ************************************                                                                                                    | Imp       ①工事Dで検索       ②条件から検索         Imp       ①工事Dで検索       ②条件から検索         Imp       ①エ事Dで検索       ②条件から検索         Imp       ①エ事Dで検索       ③条件から検索         Imp       ③アドロックの       ③アドロック         Imp       ③アドロック       ③アドロック         Imp       ③アドロック       ④         Imp       ③アドロック       ●         Imp       □アロック       ●         Imp       □アロック       ●         Imp       □アロック       ●         Imp       □アロック       ●         Imp       □アロック       ●         Imp       □       ●         Imp       □       ●         Imp       □       ●         Imp       □       ●         Imp       □       ●         Imp       □       ●         Imp       □       ●         Imp       □       ●         Imp       □       ●         Imp       □       ●         Imp       □       ●         Imp       □       ●         Imp       □       ●         Imp       ●       ●                                                                                                    |
|----------------------------------------------------------------------------------------------------|----------------------------------------------------------------------------------------------------|
| WITE       WITE                                                                                                    | RATE ALL ALL ALL ALL ALL ALL ALL ALL ALL AL                                                                                                    |
| <ul> <li>         ・ 「「「「「「「「」」」」」」         ・ 「」」         ・ 「」         ・ 「」         ・ 「」         ・ 「」         ・ 「」         ・ 「」         ・ 「」         ・ 「」         ・ 「」         ・ 「」         ・ 「」         ・ 「」         ・ 「」         ・ 「」         ・ 「」         ・ 「」         ・ 「」         ・ 「」         ・ 「」         ・ 「」         ・ 「」         ・ 「」         ・ 「」         ・ 「」         ・ 「」         ・ 「」         ・ 「」         ・ 「」         ・ 「」         ・ 「」         ・ 「」         ・ 「」         ・ 「         ・ 「」         ・ 「         ・ 「」         ・ 「         ・ 「         ・ 「</li></ul>                                                                                                    | 本所 指定知。<br>本所 指定知。<br>本所 指定知。<br>本 (周査区分 指定知。)<br>本 (周査区分 指定知。)<br>本 (周査区分 指定知。)<br>本 (周査区分 指定知。)<br>本 (周査区分 指定知。)<br>本 (周査(分 指定知。)<br>本 (周査(分 指定知。))<br>本 (周査(分 指定知。))<br>本 (周査(分 前定知))<br>本 (周査(分 前定知))<br>本 (周査(分 前定知))<br>本 (周査(分 前定知))<br>本 (周査(分 前定知))<br>本 (周굴(分 前定知))<br>本 (周굴(分 前定))<br>本 (周굴(分 前定))<br>本 (周굴(分 前定))<br>本 (周굴(分 前定))<br>本 (周굴(分 前定))<br>本 (周굴(分 前定))<br>本 (周굴(分 前定))<br>本 (周굴(句 句 句 句 句 句 句 句 句 句 句 句 句 句 句 句 句 句 句 |
| <ul> <li>・</li> <li>・</li></ul> | 工事権援援指定無し        20     第12時期     副産物センター、メンテナンス1       第18     予ェックリストの確認状態 指定無し                                                                                                    |
| ****     ************************************                                                                                                    |                                                                                                    |
| ③「確定」をクリック                                                                                                    | MLG H Z                                                                                                    |
| ③「確定」をクリック                                                                                                    |                                                                                                    |
|                                                                                                    | ③「確定」をクリック                                                                                                    |

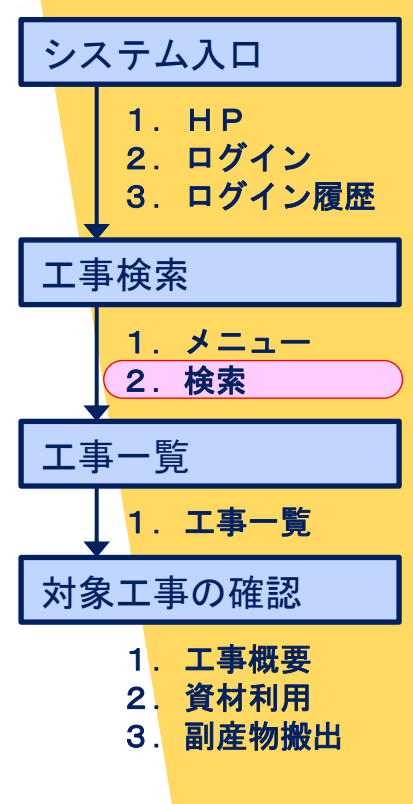

# 3.1 工事データ確認の手順【工事一覧1】

# **JVCIC**

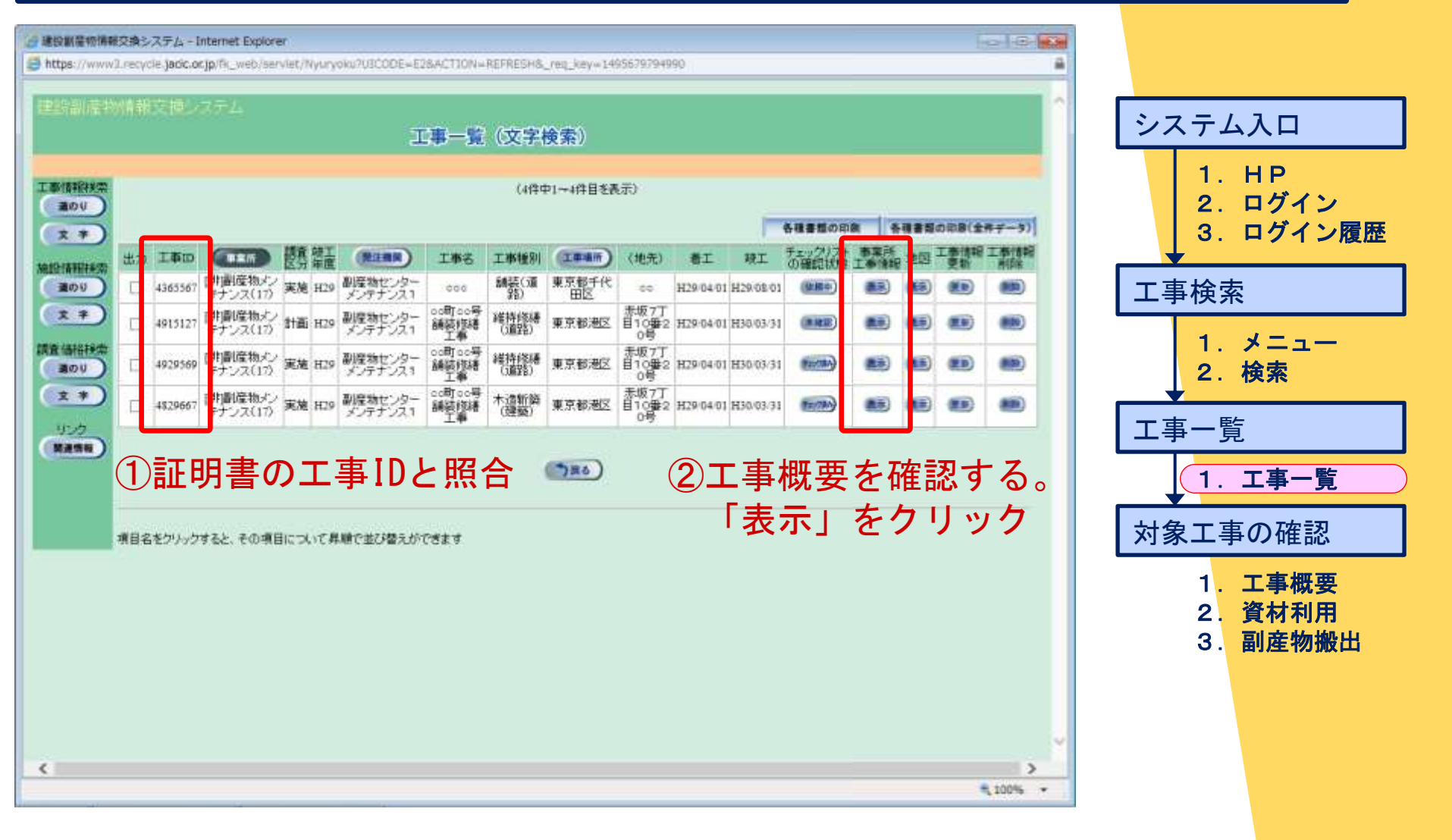

# <u>3.1 工事データ確認の手順【対象工事の確認<mark>1】 パCIC</mark></u>

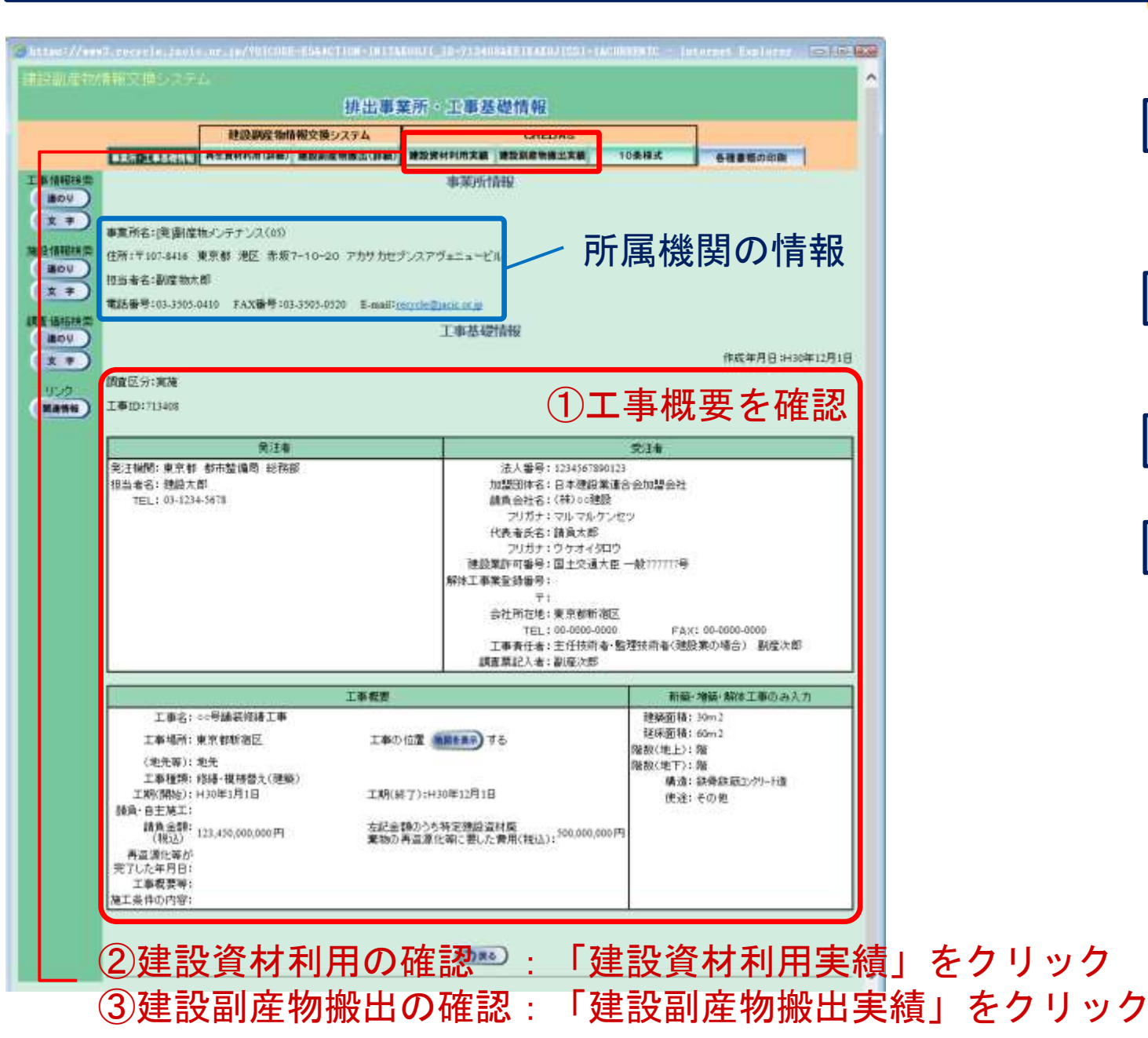

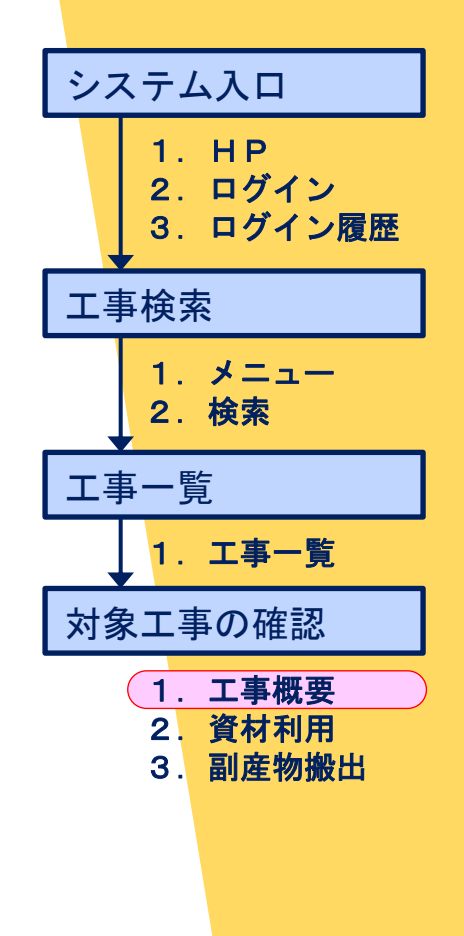

# 3.1 工事データ確認の手順【対象工事の確認<mark>2】</mark>

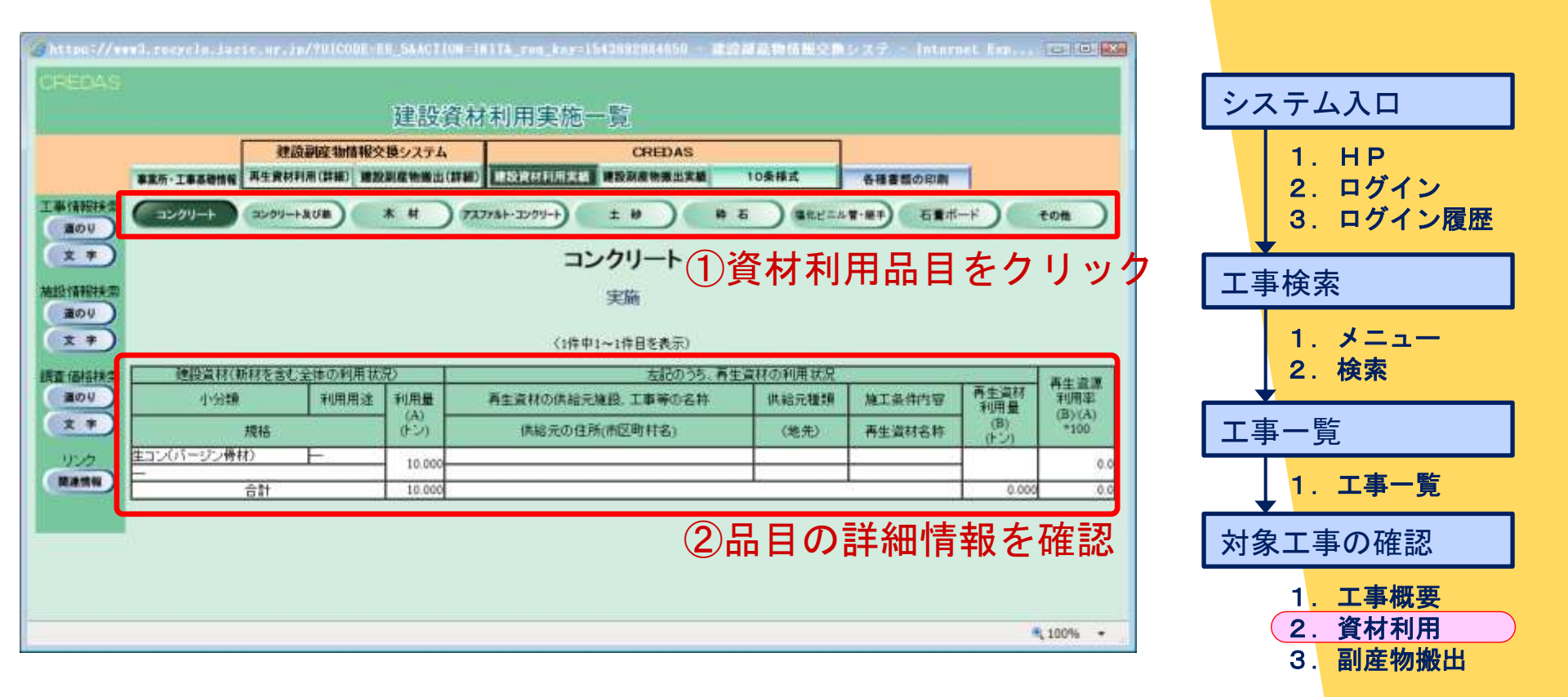

JVCIC

# 3.1 工事データ確認の手順【対象工事の確認<mark>3】</mark>

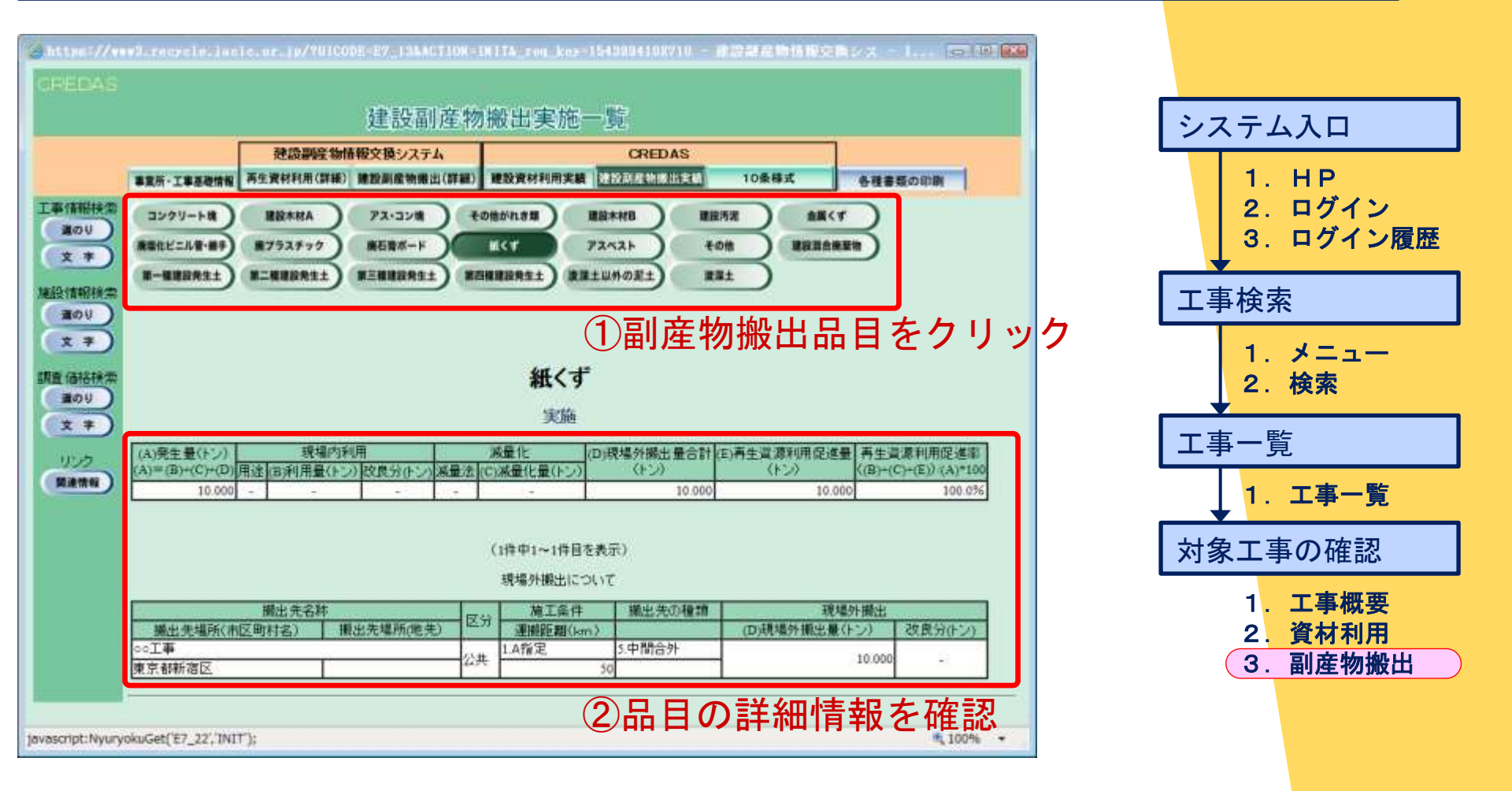

JACIC

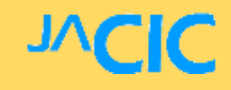

#### 【入力が難しい4項目】

|   | 品目                            | 現場内外  |
|---|-------------------------------|-------|
| 1 | 净弐许沪                          | 現場内利用 |
| 2 | 建設/5/化                        | 現場外搬出 |
| 3 | 建設発生木材                        | 現場外搬出 |
| 4 | 第1種~第4種建設発生土、<br>浚渫土、浚渫土以外の泥土 | 現場外搬出 |

# 3.2 工事データ確認の注意点

### 【1. 「建設汚泥」の現場内利用】

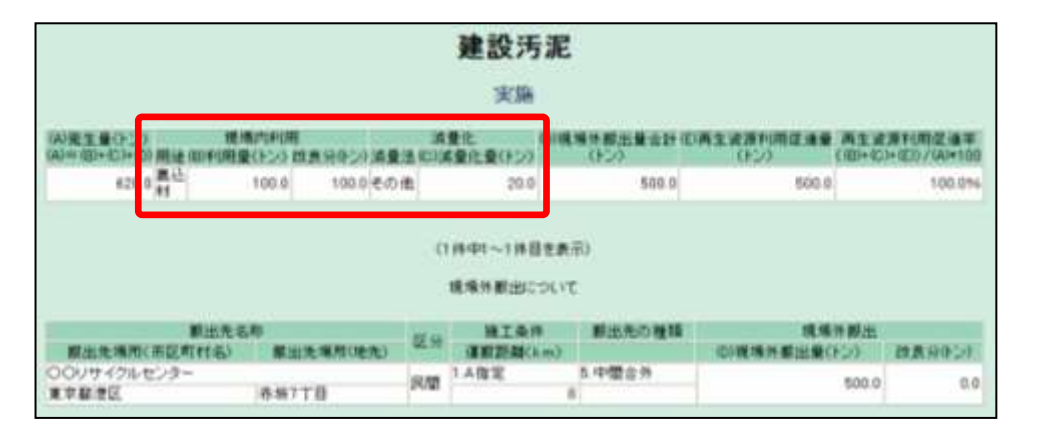

| 欄    |                                                                                                    |
|------|----------------------------------------------------------------------------------------------------|
| 用途   | >回収泥水に添加剤を加えシールド工等の裏込材として現場内利用・・・【裏込材】 >回収泥水をスラリー化安定処理し、流動化処理土としてシールドエインバート等に現場内利用・・・【埋戻し材】 ※現場内利用の事例が少ないので、本当に該当するか確認が必要。       |
| 利用量  | 上記用途の事例の場合、その現場内で利用した量が入力されているか。                                                                                                 |
| 改良分  | 利用量と同じ量であるか。                                                                                                    |
| 減量法  | 以下の場合は便宜的に全て「その他」が入力されているか。<br>・分別量(水切り、仮置き等により泥状を呈さず建設発生土となったもの)<br>・分級量(分級土搬出量)<br>・処理工程による脱水量(脱水した水の量)<br>・処理工程により泥状を呈しなくなった量 |
| 減量化量 | 上記減量法の合計が入力されているか。                                                                                                    |

JVC

C

# 3.2 工事データ確認の注意点

#### 【2. 「建設汚泥」の現場外搬出】

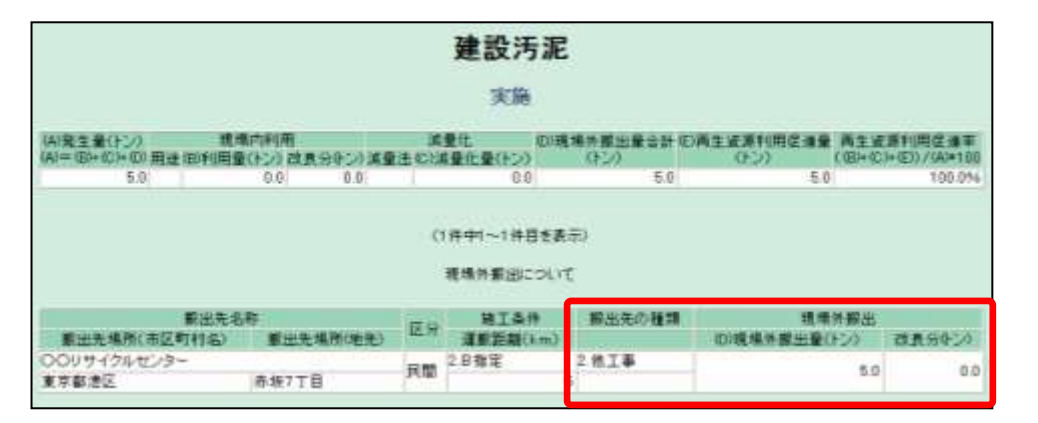

| 欄          | 確認事項                                                                                                    |
|------------|----------------------------------------------------------------------------------------------------|
| 搬出先の<br>種類 | ≫海面処分場の覆土材利用(個別指定による工事間利用)・・・【2.他工事】 ▶再生資源化施設(中間処理施設)に搬出した場合・・・【5.中間合外】 ※いかなる場合も【2.他工事】、【5.中間合外】以外の入力はない。 ▶一体の施工システム内での処理工程により建設発生土となった場合・・・【入力しない】 ※建設発生土の画面で入力されているか確認が必要。 |
| 現場外<br>搬出量 | 現場外搬出量は実際に現場外へ搬出した量のみ入力されているか。<br>※減量化により泥状を呈しなくなった建設発生土量(減量化量)が加算されていないか確認が必要。<br>(減量化=分別量、分級量、処理工程による脱水量、処理工程により泥状を呈しなくなった建設発生土)                                           |
| 改良分        | 「0.0(ゼロ)」となっているか。                                                                                                    |
|            |                                                                                                    |

JVC

 $\overline{}$ 

# <u>3.2 工事データ確認の注意点</u>

#### 【3. 「建設発生木材」の現場外搬出】

|                                       |                        |               | 実施             |                      |                                                                                                    |                                   |
|---------------------------------------|------------------------|---------------|----------------|----------------------|----------------------------------------------------------------------------------------------------|-----------------------------------|
| A)発生量(トン)<br>A)== (B)=(C)=(D) 期達(B)利j | 現場内利用<br>有量(トン) は良分トン) | ()<br>(3) 王登武 | 業産化量(トン)       | (D)現場外觀出量合計<br>(D:2) | (日再生資源利用促进量<br>(トン)                                                                                                    | 再生证罪利用经遗率<br>((日)+(2)+(日)/(4)+10( |
| 10.0                                  | 0.0 0.0                | -             | -              | 10.0                 | 10.0                                                                                                    | 100.094                           |
|                                       |                        |               | <b>成场外都出</b> 口 | 51/2                 |                                                                                                    |                                   |
| 憲法の                                   | ESU.                   | 8.9           | RTSH.          | 1 数百万00項目            | The second second | 17 B.I.                           |
| 観出3<br>夏出売場所(市区町村名                    | 16日<br>新出売場所(地         | e. 10         | 重新洗器()         | m) BEEDO (ga         | (1)現場外部出量()                                                                                                    | 10月日本 (11月日本)                     |

| 欄          | 確認事項                                                   |
|------------|--------------------------------------------------------|
| 搬出先の<br>種類 | >熱回収(サーマルリサイクル)施設・・・【6. サーマル】 >チップ化施設、選別施設・・・【5. 中間合外】 |

JVC

C

#### **JVCIC**

# 3.2 工事データ確認の注意点

# 【4.「第1種~第4種建設発生土」・「浚渫土」 「浚渫土以外の泥土」の現場外搬出①】

|                                                                              |                                                           |                                   | 第一種建                                                      | 設発生土                                                         |                                                                                                  |                                                         |
|------------------------------------------------------------------------------|-----------------------------------------------------------|-----------------------------------|-----------------------------------------------------------|--------------------------------------------------------------|--------------------------------------------------------------------------------------------------|---------------------------------------------------------|
|                                                                              |                                                           |                                   | 9                                                         | cline .                                                      |                                                                                                  |                                                         |
| 습計                                                                           |                                                           |                                   |                                                           |                                                              |                                                                                                  | 1                                                       |
| (A)現主量(地山m3)<br>(A)= (B)= (D)= (D) 用(                                        |                                                           | 日<br>日東空<br>Mainal)               |                                                           | CO成場外搬出量合計<br>(地山m3)                                         | (2)两生波涛村南定道皇<br>(地山m3)                                                                           | 两生试源利用促速率<br>(田)+021+021/(A)+100                        |
| 2000 0 -                                                                     | 2000.0                                                    | 0.0                               |                                                           | 1000.0                                                       | 1000.0                                                                                           | 100.0%                                                  |
|                                                                              |                                                           |                                   |                                                           |                                                              |                                                                                                  |                                                         |
| (6m山市)量主張(A)<br>用 (0)+(0)+(5)=(A)                                            |                                                           | H ALS                             | 調査化<br>消費法 (2)消費化)                                        | (0)現場外期出量合計<br>(地山m3)                                        | 100两主波波利用亚重量<br>(地山m3)                                                                           | 再生资源利用定值率<br>(100+105+100)/(A)+100                      |
| (4)発生量(地山m3)<br>(4)年初+の)=の) 用<br>3000.0 相<br>村                               | 戦略の利用<br>(初上の3)<br>RL 2008.0                              | 朝<br>2世第1日<br>(明山11日2)<br>00      | 深登化<br>波曼达 (2)波曼化(                                        | 0)現起示影出量 an<br>(他山m3)<br>1000.0                              | の第11年第1月月日日日<br>(地山水の)     1000 0                                                                | 高支波道和雨道道年<br>(初)+ 10)+ 100 (40+100<br>100.0%            |
| (A)第王章(変山m3)<br>(A)= (D)+ (C)= (D)<br>(A)= (D)+ (C)= (D)<br>第<br>3000.8<br>代 | 載46の940<br>編 (1941年最<br>(1941年3)<br>和<br>2000.0           | ¶<br>टाहास<br>(क्वियोल्ल23<br>0.0 | 源量化<br>源量度 CI消量化<br><br>(1件中1~)<br>現場件里                   | 01現場外商出登合計<br>(2011m3)<br>1000.0<br>1時日を表示)<br>出について         | 100两主 建用印用度 曲章<br>(地山小5)<br>1000 0                                                               | 再生波済利用道道年<br>(田)+ 101-100<br>100.9%                     |
| (A)現主量(電山m3)<br>(A)= (D)+(C)=(C)<br>3000.0 村<br>報出現現(市区5)村村                  | 復価内利<br>(地山中の)<br>(地山中の)<br>の<br>2000.0<br>たる称<br>お) 擬出え場 | 制<br>22月1日<br>(明山)+022<br>0.0     | 減量化<br>減量点 Cl減量化<br><br>(1件中1~1<br>現場作量<br>区介 建工業件<br>(2) | 01現場外局出設合計<br>(2世山m3)<br>1000.0<br>計目を表示)<br>出について<br>関出地の建築 | 100两主 建滚 (利用症 通量<br>(地山m3)<br>1000 0<br>1000 0<br>1000 0<br>1000 0<br>1000 0<br>1000 0<br>1000 0 | 再生波道和1用道道車<br>(団)+ C)+ C3 / (A)+100<br>100.0%<br>100.0% |

| 欄    | 確認事項                                                                                                    |
|------|----------------------------------------------------------------------------------------------------|
| 搬出先の | <ul> <li>▶工事間利用、UCR事業地・・・【2.他工(陸)】</li> <li>▶東京都建設発生土再利用センター、青梅建設発生土再利用事業所、</li></ul>                                                                                                    |
| 種類   | 中川建設発生土改良プラント、民間の土質改良プラント・・・【4. 改プラ】 <li>▶東京港埠頭(株)の中防内側受入地・・・【5. 仮置(再)】</li> <li>▶東京港埠頭(株)の新海面処分場・・・【3.他工(海)】</li> <li>▶指定処分(B)·(C)·・・【1~10 の適切な場所を選択】</li> <li>ただし、宅地造成土地改良等の土砂利用計画が明確である場合・・・【2.他工(陸)】</li> |

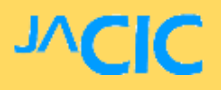

# 3.2 工事データ確認の注意点

#### 【4. 「第1種~第4種建設発生土」・「浚渫土」

「浚渫土以外の泥土」の現場外搬出②】

『搬出先の種類』の選択基準フロー

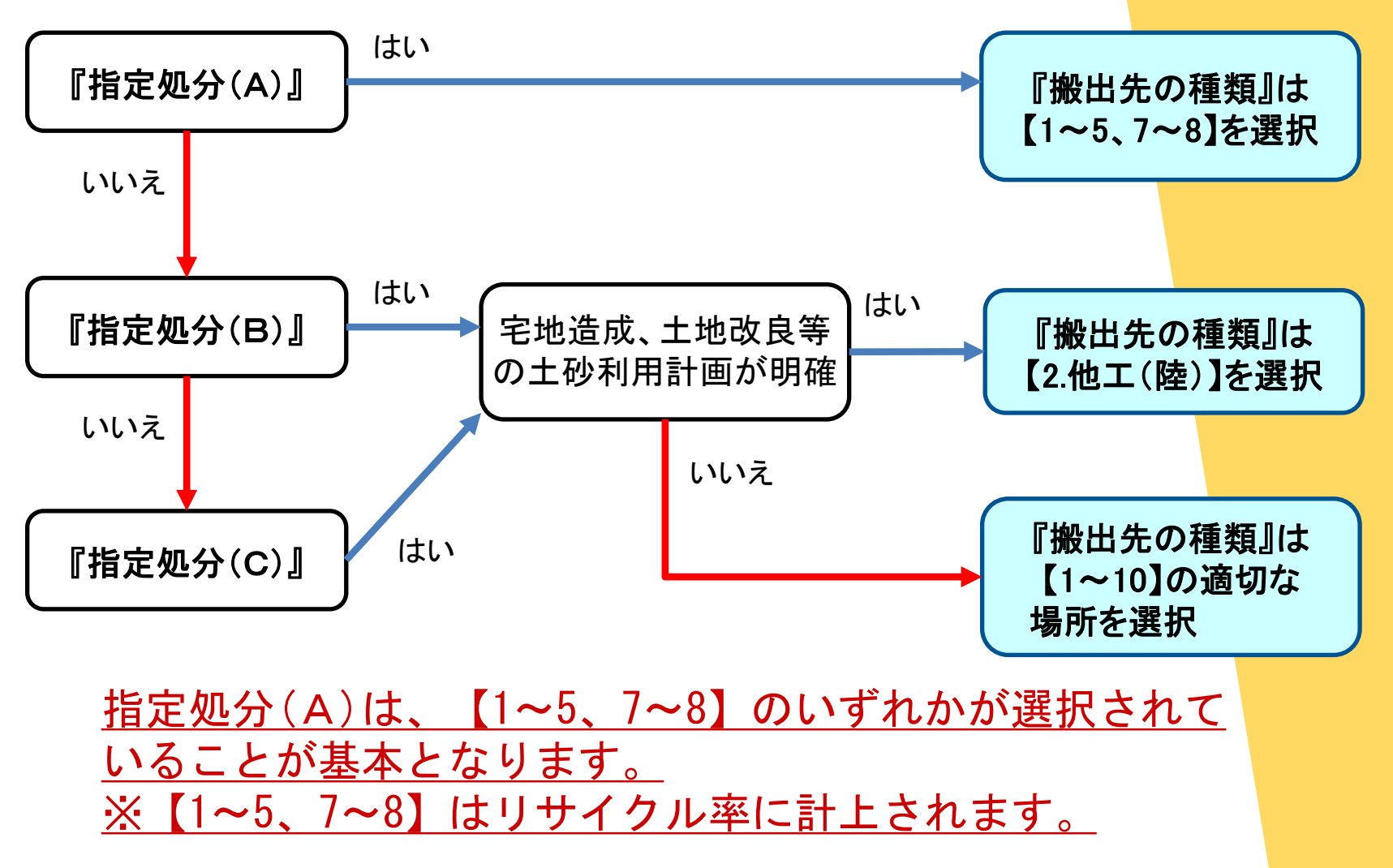

【チェックリスト…入力エラーを警告するリスト】

➤工事金額から逸脱したエラー(数量の異常値など)>物理的に明らかなエラー(位置、現場内外の整合など)

①チェックリストの出力
 工事一覧→チェック機能画面→出力したリスト

②受発注者間でのチェックのやりとり

JVC

# 3.3 ①チェックリストの出力【工事一覧】

|           |     |         |                      |    |     |                    |                      | (+++++++)          |             |                     |           |             |              |                     |              |              |      |
|-----------|-----|---------|----------------------|----|-----|--------------------|----------------------|--------------------|-------------|---------------------|-----------|-------------|--------------|---------------------|--------------|--------------|------|
|           |     |         |                      |    |     | 5                  |                      | (DXGFT             | 実新)         |                     |           |             |              |                     |              |              |      |
| 南部東京      |     |         |                      |    |     |                    |                      | (4件中               | 01→4件目を表    | ほう                  |           |             |              |                     |              |              |      |
| 00        |     |         |                      |    |     |                    |                      |                    |             |                     |           | 1           | 各種書類の印刷      |                     | 125          | の前夏(金        | #7-3 |
| T         | 出力  | 工事四     |                      | 腰裏 | 破工  | (RILMR)            | 工事名                  | 工事種別               | 144         | (地先)                | 着工        | 積工          | チェックリストの確認状態 | 8 12 15<br>(6 19 25 | 地回           | 工業情報         | 工作作品 |
| 00        |     | 4365567 | 排  副産物メン<br>デナンス(17) | 実施 | H29 | 制度物センター<br>メンテナンス1 | 000                  | 舗装(頭<br>路)         | 東京都千代<br>田区 | 60                  | H29/04/01 | H29.08.0    | (110)        |                     |              |              |      |
| *         |     | 4915127 | 拼雷  産物メン<br>テナンス(17) | 計画 | H29 | 副連物センター<br>メンテナンス1 | 00町00号<br>舗装作場       | 利益特許(認知書<br>()道望各) | 東京都港区       | 赤坂7丁<br>目10番2       | H29-04-01 | H30/03/3    | -            |                     | <b>8</b> .5) |              |      |
| 時代を       |     | 4929569 | 排創産物メン<br>テナンス(17)   | 実施 | H29 | 副産物センター<br>メンテナンス1 | 20町00号<br>舗装作時<br>工事 | 維持修繕<br>(j直路)      | 東京都港区       | 赤坂7丁<br>目10番2<br>0号 | H29/04/01 | H30/03/3    | -            | (11)                |              |              |      |
| *         |     | 4829667 | 排劇魔物メン<br>テナンス(17)   | 実施 | H29 | 副建物センター<br>メンテナンス1 | 20町20号<br>舗装修繕<br>工事 | 木造新資<br>(建築)       | 東京都港区       | 赤坂7丁<br>目10番2<br>0号 | H29/04/01 | H30/03/3    | 12/28        |                     |              | -            | -    |
| /2<br>IMB |     |         |                      |    |     |                    |                      |                    |             |                     |           |             |              |                     |              |              |      |
|           |     |         |                      |    |     |                    |                      |                    | 780         |                     |           | Тž          | 事—1          | 皆力                  | NF           |              |      |
|           |     |         |                      |    |     |                    |                      |                    |             |                     |           |             |              | 売る                  | - /          | ,<br>, , , , |      |
|           |     | をクリック   | すると、その項目             |    | いて昇 | 糖で並び替えが            | 7529                 |                    |             |                     |           | <b>X</b> 1: | 豕⊥⁼          | <b>₽</b> 2          |              | <i>'</i> ''  | ッ    |
|           | 項目名 |         |                      |    |     |                    |                      |                    |             |                     |           |             |              |                     |              |              |      |
|           | 項目名 |         |                      |    |     |                    |                      |                    |             |                     |           |             |              |                     |              |              |      |
|           | 項目名 |         |                      |    |     |                    |                      |                    |             |                     |           |             |              |                     |              |              |      |
|           | 項目名 |         |                      |    |     |                    |                      |                    |             |                     |           |             |              |                     |              |              |      |
|           | 項目名 |         |                      |    |     |                    |                      |                    |             |                     |           |             |              |                     |              |              |      |

※工事一覧の表示方法は 3.1 工事データ確認の手順【工事検索1】(P.15)を参照

# 3.3 ①チェックリストの出力【チェック機能画面】

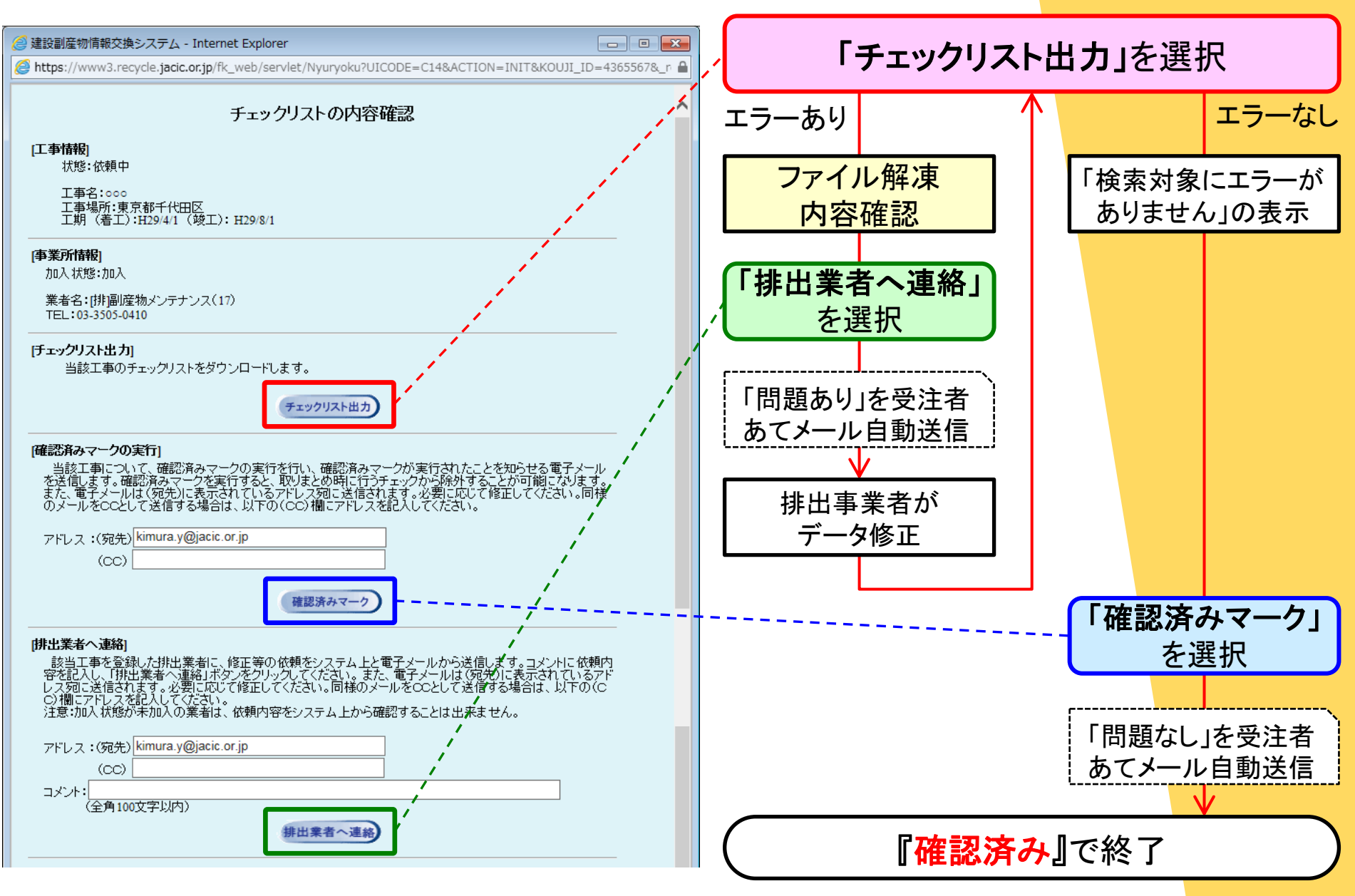

# 3.3 ①チェックリストの出力【出力したリスト】

チェックリスト

【榆索条件】

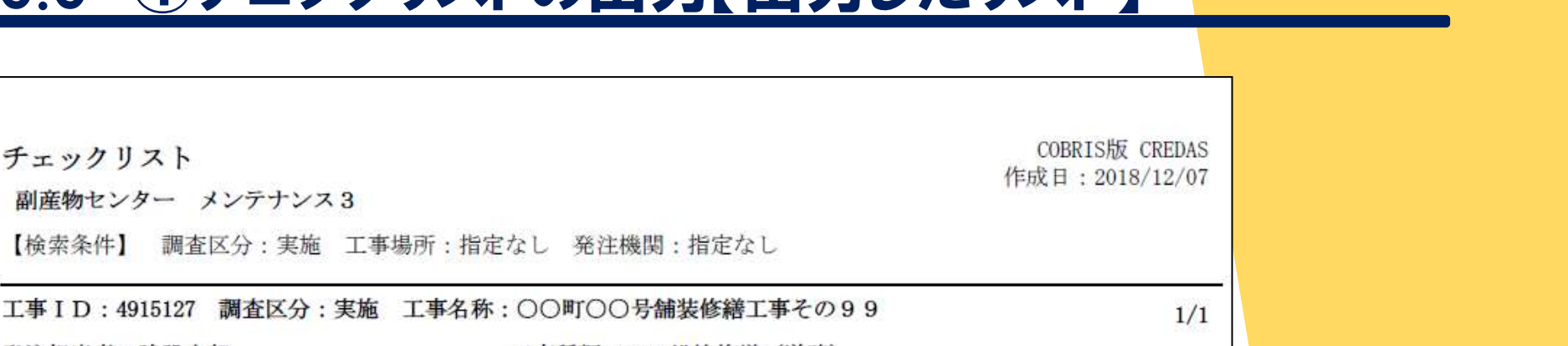

発注担当者:建設太郎 工事種類:B-5 維持修繕(道路) 請負金額: 12, 345, 678万円 工期:H29年4月1日~H29年8月1日 エラー内容(※は必須) 発生箇所 入力值 コメント 建築系の工事以外で延床面積等が入力されて 工事概要 30 5. 工事種別 います。 延床面積 道路工事だが 建築系の工事以外で延床面積等が入力されて 工事概要 60 5. 工事種別 建築面積 建築系情報が記入 工事概要 建築系の工事以外で延床面積等が入力されて 5. 工事種別 2 構造 います。 工事概要 - タの再確認をして下さい。(異常値の疑 請負金額が高額 12345678 9. VVV t-n"-請負金額 いがあります。) 様式1・【土砂】 する現場内利用が無いか、供給元が「現 19. 不整合 100,000 現場内外の不整合 再生資材利用量 となっていません。

工事金額等から推測しエラー警告をしているため、 問題のないエラーが発生することがあります。 全てのエラーを解消する必要はありませんが、問題がないか 担当者が必ず確認し、ステータスを『確認済み』にして下さい。

【チェックリストの解説書】 JACIC建設副産物情報センターHP≫各種マニュアル等(ダウンロード)≫ ≫●チェックリスト解説書『チェックリスト解説書(COBRIS発注機関用)』

## 3.3 2 受発注者間でのチェックのやりとり

【工事一覧 - 「チェックリストの確認状態」欄のステータス変化】

|    |           | 各種書類の印刷          | 各           | 各種書類の印刷(全件データ) |            |            |  |  |  |  |
|----|-----------|------------------|-------------|----------------|------------|------------|--|--|--|--|
|    | 竣工        | チェックリスト<br>の確認状態 | 事業所<br>工事情報 | 地図             | 工事情報<br>更新 | 工事情報<br>削除 |  |  |  |  |
| 01 | H25/02/28 | 未確認              | 表示)         | 表示)            | 更新         | 創除         |  |  |  |  |
| 01 | H25/03/31 | ·于亚/方法子)         | 表示)         | 表示)            | 更新         | 創除         |  |  |  |  |
| 01 | H25/03/31 | 依赖中)             | 表示)         | 表示)            | 更新         | 創除         |  |  |  |  |
| D1 | H25/03/31 | 確認待ち             | 表示)         | 表示)            | 更新         | 創除         |  |  |  |  |
| 01 | H25/02/28 | <b>推提紧</b> 决)    | 表示)         | 表示)            | 更新         | 創除         |  |  |  |  |
| 21 | H25/02/28 | 確認済み             | 表示)         | 表示)            | 更新         | (8         |  |  |  |  |

| ステータス  | 発注者    | ₹     | 排出事業者  |
|--------|--------|-------|--------|
| 未確認    |        |       | リスト未確認 |
| チェック済み |        |       | リスト出力  |
| 依頼中    | 問題あり確認 | 修正依頼→ |        |
| 確認待ち   |        | ←確認依頼 | データ修正  |
| 確認済み   | 問題なし確認 | 連 絡→  |        |

#### 【メニュー - 排出事業者からの修正確認依頼】

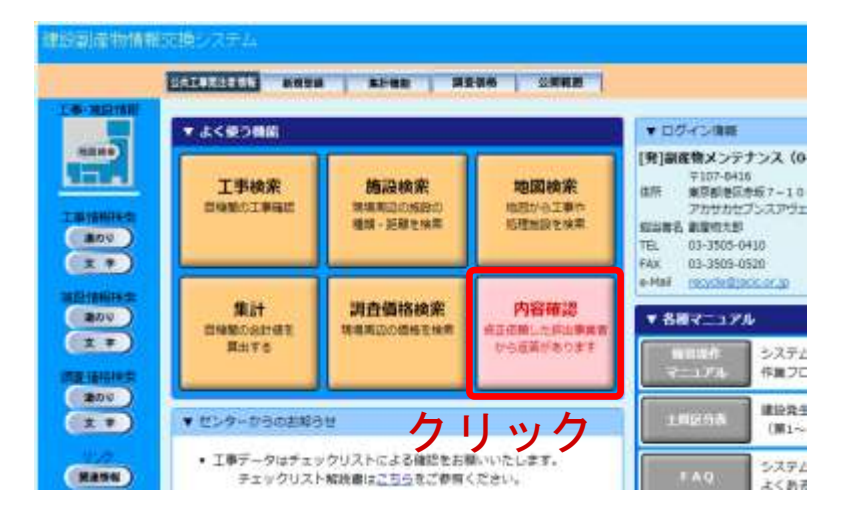

#### 排出事業者からの 修正確認依頼「確認待ち」になると、 『内容確認』ボタンが現れる。

4. データの検索

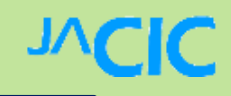

#### 【検索方法の紹介】

- 1. 工事検索(地図検索)
- 2. 処理施設検索(道のり検索)

# 4.1 工事検索(地図検索)1

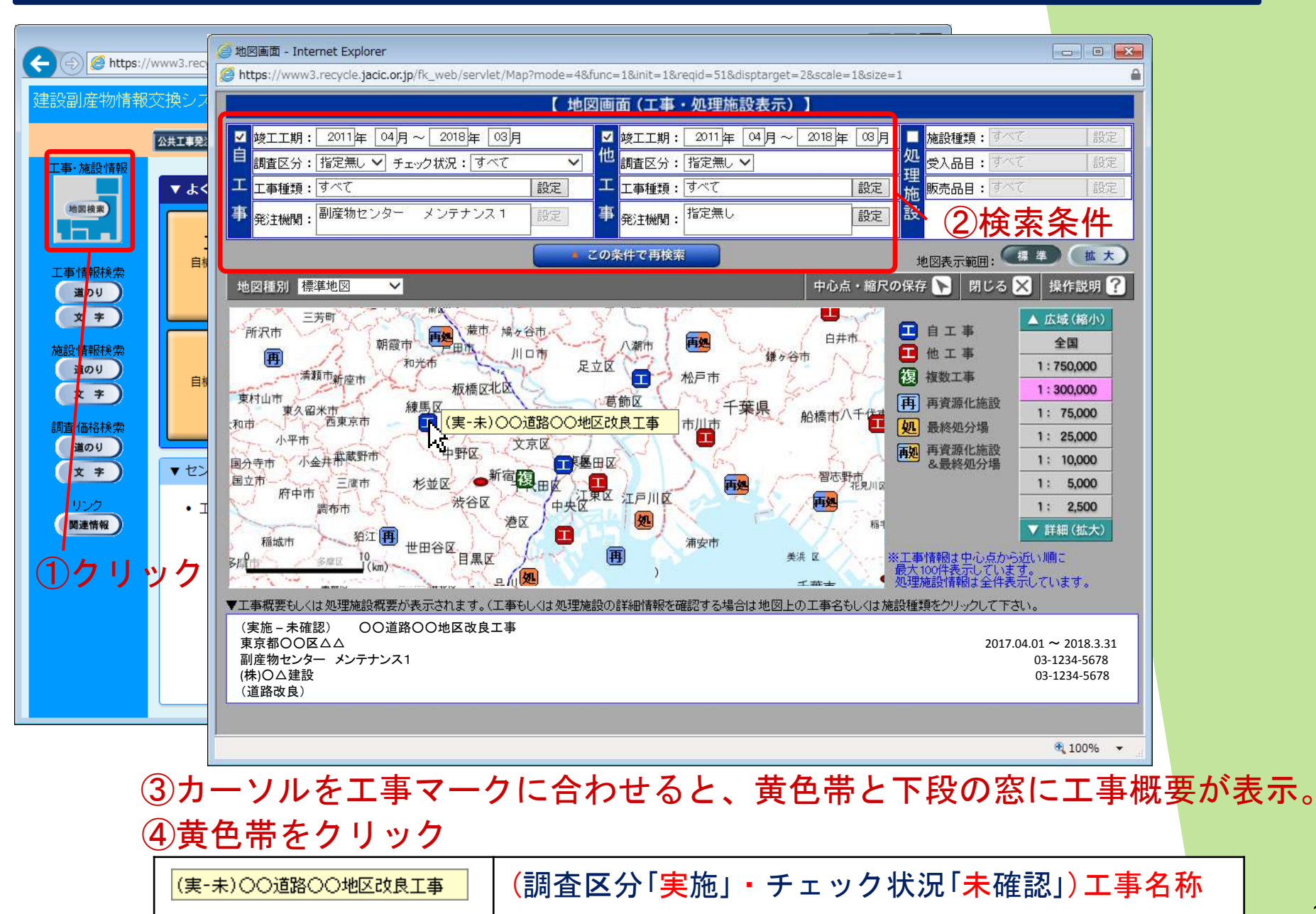

#### 4 1 て車栓あ(#1)の (おう)の

| 4.1 工事検索(地図検索)2 //                                                                                                    |  |
|----------------------------------------------------------------------------------------------------|--|
| → 建設副産物情報交換システム - Internet Explorer                                                                                                    |  |
| https://www3.recycle.jacic.or.jp/fk_web/servlet/Nyuryoku?UICODE=H12&ACTION=SHOW&KOUJI_ID=1064943&KEIKAKUJISSI=1&JITA_FLG=1                                                                                        |  |
| 建設副産物情報交換システム ▲ ▲ ▲ ▲ ▲ ▲ ▲ ▲ ▲ ▲ ▲ ▲ ▲ ▲ ▲ ▲ ▲ ▲ ▲                                                                                                    |  |
| 工事情報(地図検索)                                                                                                    |  |
|                                                                                                    |  |
|                                                                                                    |  |
| 工事化     工事化     工事化     工事化     工事化     工事化     工事化     工事化     工事化       1207220     [排]副産物メンテナンス     計画     H24     副産物センター メンテナン     【テスト】平成24年度〇〇号舗装工     改良(道     東京都港     岸町5 丁     H24/04/01     H24/06/02 |  |
|                                                                                                    |  |
|                                                                                                    |  |
|                                                                                                    |  |
| 開にる                                                                                                    |  |
| 各種の操作が選択可能                                                                                                    |  |
| ▶チェックリスト機能                                                                                                    |  |
| 3.3①チェックリストの出力【チェック機能画面】 (P.30)                                                                                                    |  |
|                                                                                                    |  |
| ≻工事情報の確認・更新・削除                                                                                                    |  |
| 3.1 工事データ確認の手順【対象工事の確認1】 (P.19) ほか                                                                                                    |  |
|                                                                                                    |  |
| ≻各種書類の印刷                                                                                                    |  |
| 再生資源利用[促進]計画書(実施書)、チェックリスト                                                                                                    |  |

🤗 建設副産物情報交換システム - Internet Explorer https://www3.red https://www3.recycle.jacic.or.jp/fk\_web/servlet/Nyuryoku?UICODE=D1\_0&ACTION=INIT&NEW\_SEARCH=YES&\_reg\_key=1495686355437 ٥ 建設副産物情報交換的 公共工事発 処理施設・道のり検索条件設定 工事·施設情報 ▼ よく 工事情報検索 地図検索 選択の 地図を表示します。 道のり検索の起点となる位置を指定するために指定無し 道のり 地図で指定された位置を起点として、半径 5 🖌 km以内に立地し、チェックされた項目を1つでも含む 再資源化施設 文字 自核 工事情報検索 かつ、産業廃棄物処理業者の優良性の判断に係わる評価基準への適合性について ▶を検索する。 施設情報検索 道のり 任意地点の 道のり 文 字 再資源化施設 再生資材施設 文字 □コンクリート破砕・アスファルト破砕施設 土砂施設 指定が必要 没情報検索 □ 砕石施設 □ 建設発生木材チップ化施設 調査価格検索 道のり □建設発生木材焼却施設 □ アスファルト混合物施設 自核 道のり XŦ □ 建設汚泥脱水・天日乾燥・乾燥施設 その他施設 文 字 ■建設混合廃棄物選別・破砕・圧縮施設 調査価格検索 ■ 建設混合廃棄物焼却施設 道のり リンク 関連情報 ▼ セン 最終処分場 文 字 □ 安定型最終処分場 □管理型最終処分場 THE FOR 11 □ 遮断型最終処分場 なお、施設までの道のりは高速道路を利用しないで 
く、 混雑時の速度 
くで走行したと仮定する。 直路交通センサスの旅行速度(又は混雑時旅行速度)によって検索します。ご利用にあたっては十分注意してください。) (道のり検索は 確定 ③クリック ②検索条件 🔍 100% 🛛 👻

**JVCIC** 

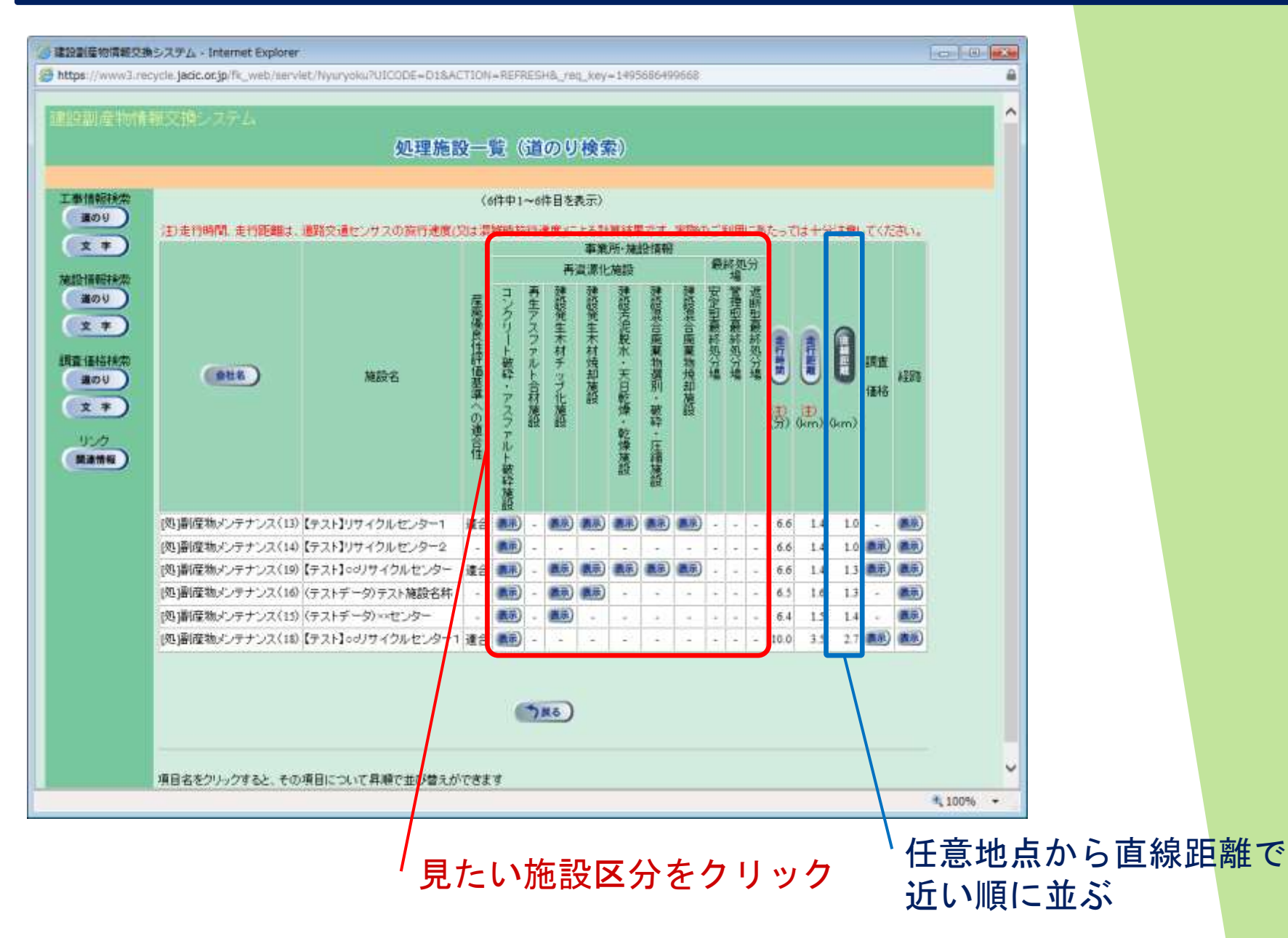

**JVCIC** 

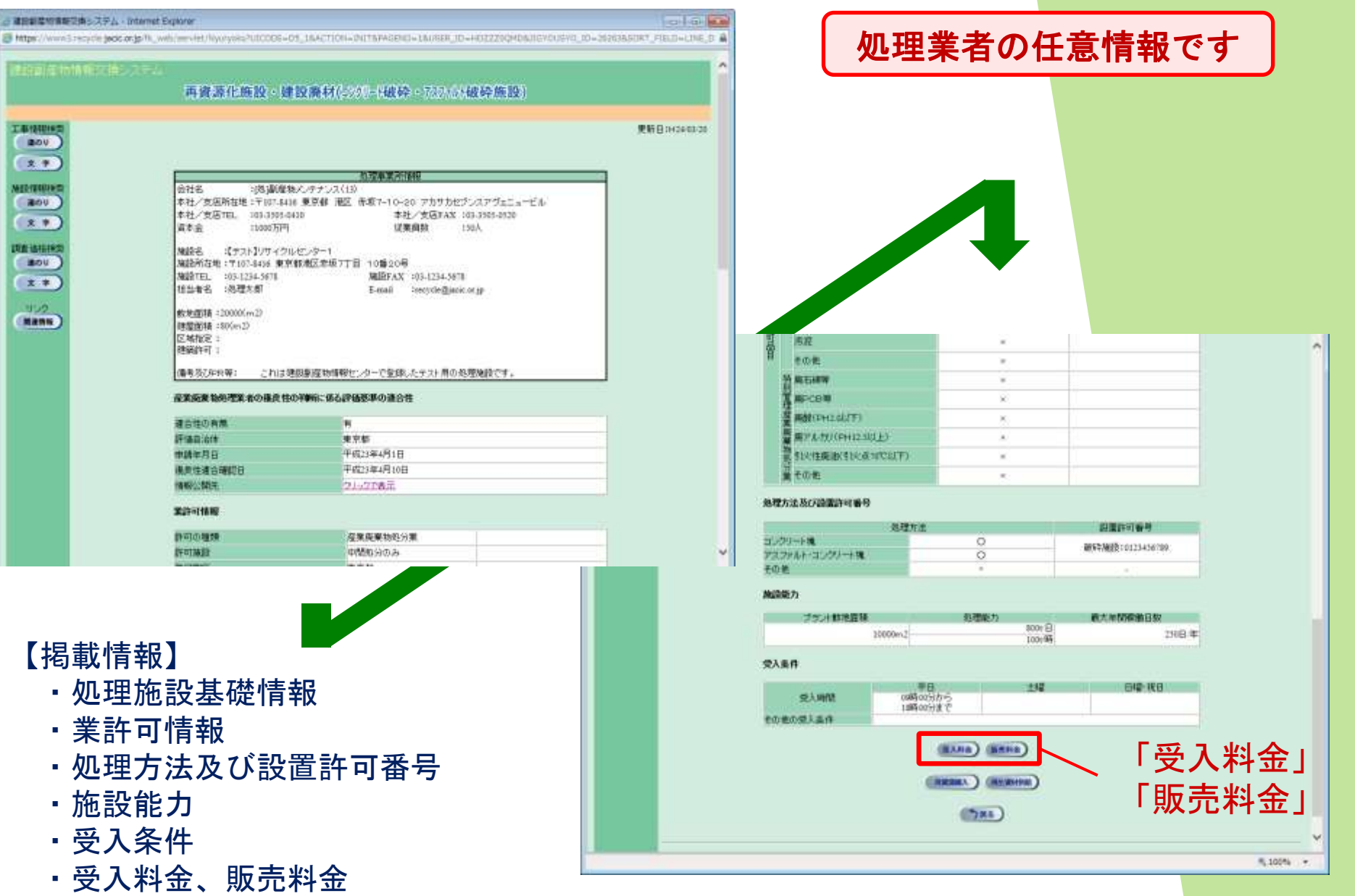

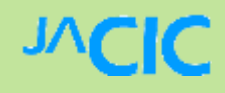

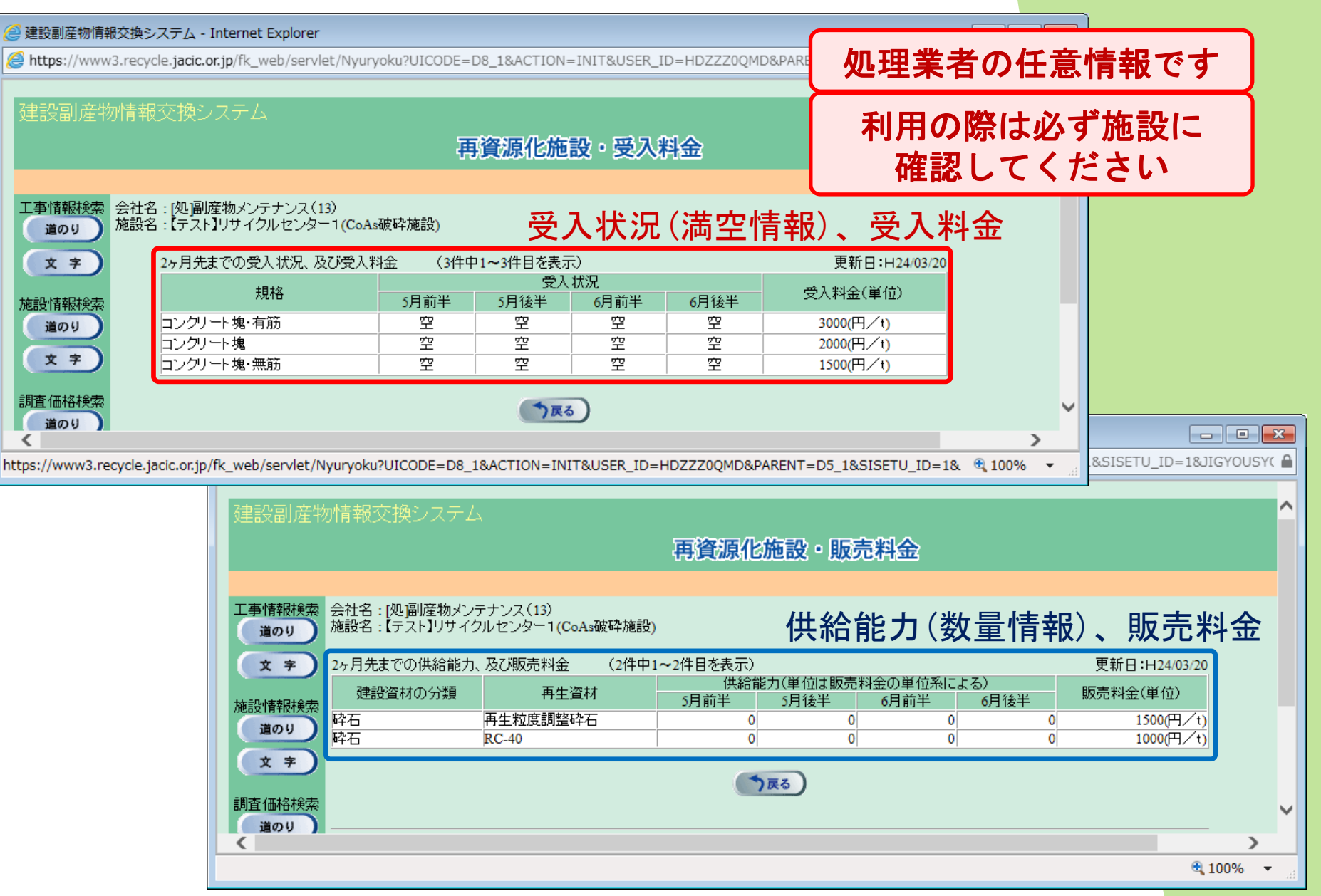

# 4. データの検索(試験的提供)

← 🤗 https://www3.recycle.jacic.or.jp/fk\_web/servle! 🔎 ▼ 🔒 🖒 🛛 🔏 建設副産物情報交換シス... 🗙 建設副産物情報交換システム ^ 公共工事発注者情報 調査価格 公開範囲 新規登録 集計機能 工事·施設情報 ▼ よく使う機能 ▼ ログイン情報 地図検索 [発]副産物メンテナンス(05) ₹107-8416 工事検索 施設検索 地図検索 東京都港区赤坂7-10-20 住所 自機関の工事確認 現場周辺の施設の 地図から工事や アカサカセブンスアヴェニュービル 工事情報検索 種類・距離を検索 処理施設を検索 担当者名 副産物太郎 道のり TEL 03-3505-0410 文字 FAX 03-3505-0520 e-Mail recycle@jacic.or.jp 施設情報検索 集計 調杳価格検索 道のり ▼ 各種マニュアル 自機関の合計値を 現場周辺の価格を検索 文字 算出する システムの操作方法 菌易操作 作業フロー等々 ≻土質改良プラント情報 マニュアル 調査価格検索 道のり 建設発生土の区分基準 ≻建設発生土受入地情報 土質区分表 文字 ▼ センターからのお知らせ (第1~4種等の分類) ▶アスベスト処理施設情報 リンク 工事データはチェックリストによる確認をお願いいたします。 システムに関する 関連情報 FAQ チェックリスト解説書はこちらをご参照ください。 よくある質問等々 ▼ 試験的情報提供 東京都・神奈川県・埼玉県・ アスベストを 取り扱っている 千葉県に限定したプラント情報 施設情報 クリック 土質改良 建設発生土 アスベスト 受入地 プラント 処理施設 ・廃棄物処分業許可を問わない施設の情報 ・一都三県(東京、埼玉、千葉、神奈川)に限定 システムには連動していない

# 4. データの検索(試験的提供)

| 10 110                       | a nano ana ana ana ana ana ana ana ana a                                                                                                    | 6185375 (J.18787951468)                                                                                                    | 1                                                                                                    |
|------------------------------|----------------------------------------------------------------------------------------------------|----------------------------------------------------------------------------------------------------|----------------------------------------------------------------------------------------------------|
|                              |                                                                                                    |                                                                                                    | ANTER STORAGE OF                                                                                                   |
| 政府                           | ブラント情報提供 (試験運用版)                                                                                                    |                                                                                                    |                                                                                                    |
| tici la                      | RANI (18882721498-50 222)                                                                                                    | a-c) (রক্রমা                                                                                                    |                                                                                                    |
|                              |                                                                                                    |                                                                                                    |                                                                                                    |
| ane and                      | (汚土) 大阪原見づかん 防御に対応ルイーズの取                                                                                                    | (上来た)(実際)(必要)(分野)(資本の)(設備の)(ご得知)                                                                                                    | <b>時期後の時代とれた</b> (11)から                                                                                            |
| 100 kg                       | ●通目にあたっては、一部には、東京、埼玉、平線<br>しの加速を行って、副線18、加工士ンコテムへの用                                                                                                    | 神学にいた主要改良ジャント素高佳のご協力<br>RE 構計する予定です。                                                                                                    | EIN (LEV) .                                                                                                    |
|                              |                                                                                                    |                                                                                                    | ATOF                                                                                                    |
| RAW                          |                                                                                                    |                                                                                                    |                                                                                                    |
| 9600 M<br>9600 M<br>1273 M   | 映道時での 傍日 王和保祥 / 発生 エンステムに進出<br>映道時では 傍日を読みするにとてす。実際の 単山<br>発生した間は 博都信託及中止する場合があります                                                                                                    | 時町でいる商船を提供しているわけではあり)<br>商業時は高事有円士でお願いします。<br>*                                                                                                    | tt.                                                                                                    |
|                              |                                                                                                    |                                                                                                    | A10*                                                                                                    |
| 解放力                          | 5本情報一覧 🗸 🎝                                                                                                    | <u>אר דיד ליד אי</u>                                                                                                    |                                                                                                    |
| 土壤市东                         | クラント 他般の一般を接触しております。                                                                                                    | 至                                                                                                    | リー見衣                                                                                                    |
|                              | /                                                                                                    |                                                                                                    |                                                                                                    |
| · **                         | or NOL                                                                                                    | MERTIN                                                                                                    | 11日本の11月1日<br>1日本の11月1日<br>1日本の11月1日<br>1日本の11月1日<br>1日本の11月1日<br>1日本の11月1日<br>1日本の11月1日<br>1日本の11月1日<br>1日本の11月1日 |
|                              | THE LANSTON MENT                                                                                                    |                                                                                                    |                                                                                                    |
| - NEM                        | Adamin (MEC) -                                                                                                    | 143 M. (1891) (1974)                                                                                                    | 190 0 0                                                                                                    |
| 1 142.8                      | 简字集剧型最后 <sub>进一个1.4</sub>                                                                                                    | HIALEMBICKRIATE(2)+                                                                                                    | (487)<br>(48-74)                                                                                                   |
| 1 165.8                      | 2011年1月1日<br>1月11日日<br>1月11日<br>1月111<br>1月111<br>1月1111<br>1月1111<br>11111<br>11111<br>11111<br>11111<br>11111<br>11111 | 163A) (840779+1811+1                                                                                                    | 0000 00                                                                                                    |
| 4 112A                       | ATTAIN STREET AND AND AND AND AND                                                                                                    | HEAMINE HANNESS                                                                                                    |                                                                                                    |
| -                            |                                                                                                    |                                                                                                    | 040-636                                                                                                    |
|                              |                                                                                                    | 2                                                                                                    |                                                                                                    |
| . ng.1                       | · · · · · · · · · · · · · · · · · · ·                                                                                                    | 100110-004020-0050510                                                                                                    | 100 00 00 00                                                                                                    |
| -                            | ā:1989585 .                                                                                                    | THE DRAFT HERE TO SHORE A LOSS                                                                                                    | 04-08-                                                                                                    |
| - 4                          | ARMENING STATE                                                                                                    | The second section of the second section of the second section of the second section of the second section of the second second s | 1467<br>1467                                                                                                    |
| 2020152                      |                                                                                                    |                                                                                                    | Atter                                                                                                    |
| · · D-F                      | -<br>リアクレト 信頼一覧意い HOFE dORF クレロードす                                                                                                    | NAME TO A                                                                                                    |                                                                                                    |
| गडिय, व                      | 8ページの「主冒近百寸シンク情報一覧」の詳細紙は                                                                                                    | 計算能なっていますので、企業に応じてこれ                                                                                                    | TRA                                                                                                    |
|                              | 「土間造良/524                                                                                                    | 情報·R書(P0F2y (6))の92.20-F                                                                                                    |                                                                                                    |
| TOUR                         | 77~4.5.5110。15月1日の第三日、Database Astrobust Resolution<br>Astrobust Neuropeut (第三)、第三日の第三日の二日一下で開催し                                                                                                    | ■時日四日にロレーを含れている必要が通ります。<br>「こ                                                                                                    |                                                                                                    |
| Baldes A                     | 🔰<br>orchof Readedit Achieve Dystems: Annoportated (2712) (2011                                                                                                    | STERNMENT.                                                                                                    |                                                                                                    |
|                              |                                                                                                    |                                                                                                    | Atter                                                                                                    |
| 加德                           |                                                                                                    |                                                                                                    |                                                                                                    |
| *1回の記録<br>-MCE 第<br>1月11日-10 | 鉄連州についてのご言定しご愛望等がこれ、ました<br>注刻是特殊教化シター<br>NDF-CHIO FALLOR-CHID AND SD ー FAMI SD                                                                                                    | らて記までご建築であい。<br>(土田県日を用い)                                                                                                    |                                                                                                    |
| 221                          | CONVERSION STR                                                                                                    |                                                                                                    |                                                                                                    |
|                              |                                                                                                    |                                                                                                    | E. S. O. H.                                                                                                    |
|                              |                                                                                                    |                                                                                                    | 107204                                                                                                    |

#### 施設個別の情報

| No                            | ×                                       |                                                      |                | 都道的思          | 東京都             |                          |   |
|-------------------------------|-----------------------------------------|------------------------------------------------------|----------------|---------------|-----------------|--------------------------|---|
|                               |                                         |                                                      | 本業)            | 情報表           |                 |                          |   |
| 会社名                           | 0005                                    | イクル 株式会社                                             |                | 建原名           | 00リサイクルセンター     |                          |   |
| 施政州在地                         | 〒107-30<br>東京都港                         | 95X<br>EOOX-X-X                                      |                |               |                 |                          |   |
| KRTEL                         | >>>>>>>>>>>>>>>>>>>>>>>>>>>>>>>>>>>>>>> | -30000                                               |                | <b>建</b> 限FAX | RFAX X000000000 |                          |   |
| 巨当者                           | 副産物太郎                                   |                                                      |                |               |                 |                          |   |
| 論考及びPR                        | 那時間土、潮汕水沼も受入可能です。                       |                                                      |                |               |                 |                          |   |
|                               | プラント数                                   | 地面積(m <sup>b</sup> )                                 | 3.000          |               |                 |                          |   |
| 筆談                            | 処理能力(                                   | (m²/N3)                                              | 100            |               |                 |                          |   |
| 能力                            | 処理能力(m <sup>3</sup> /日)                 |                                                      | 600            |               |                 |                          |   |
|                               | 最大年間                                    | <b>家藤日数(日/年)</b>                                     | 290            |               |                 |                          |   |
|                               |                                         |                                                      | 受入             | 条件            |                 |                          |   |
|                               |                                         | 平日                                                   | 18 ±11 811-128 |               |                 | 祝日                       |   |
| ¥                             | 700~1600                                |                                                      | 700~1600       |               | 7:00~-16:00     |                          |   |
| 9Ł                            | 18:00~21:00                             |                                                      | 18:00~-21:00   |               | 10:00~-21:00    |                          |   |
| その他<br>の受入条件                  | 848352)                                 | 不可。<br>受入料金                                          |                |               |                 | 販売料金                     |   |
|                               |                                         | 술행                                                   | (単位)           |               |                 | 金額(単位)                   |   |
| 20.4                          | B-                                      | 분                                                    | ik             | 1 24.45       | ł               | 묘                        | a |
|                               | ±±                                      | 3,000(円/m <sup>8</sup> )                             |                | 第一種改良土        |                 | 1.500(円/n <sup>3</sup> ) |   |
| 第一種建設的                        |                                         |                                                      |                | 第二種改良土        |                 | 1.600(円/n <sup>b</sup> ) |   |
| 第一種建設発<br>第二種建設発              | ±±                                      | 3,000(円/w?)                                          |                |               |                 |                          |   |
| 第一種建設賞:<br>第二種建設賞:<br>第三種建設賞: | \$±<br>\$±                              | 3,000(円/w <sup>1</sup> )<br>3,000(円/w <sup>1</sup> ) |                | 粒状改良土         |                 | 2800(円/n <sup>3</sup> )  |   |
| 第一種建設能<br>第二種建設能<br>第三種建設能    | \$±<br>\$±                              | 3.000(円/m <sup>3</sup> )<br>3.000(円/m <sup>3</sup> ) |                | 聪沃改良土         |                 | 28000円/ค්ን               |   |
| 第一種建設業<br>第二種建設業<br>第二種建設業    | \$±<br>\$±                              | 3000円/m <sup>5</sup><br>3000円/m <sup>5</sup>         |                | 验状改良土         |                 | 2300(円/m <sup>3</sup> )  |   |

処理業者の任意情報です 利用の際は必ず施設に 確認してください

# 5. 複数年度工事の一例

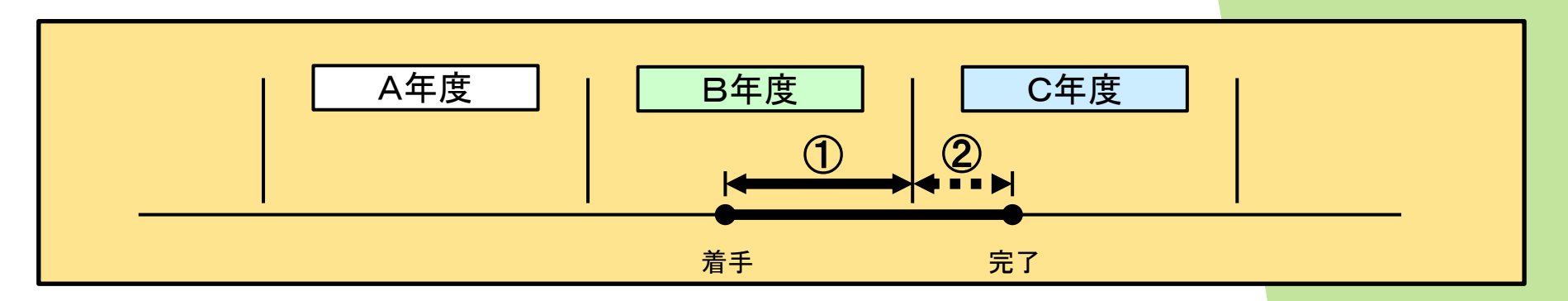

|   |    | B年度      |     |           | C年度       |          |    |            |
|---|----|----------|-----|-----------|-----------|----------|----|------------|
|   |    | 施工計画書作成時 |     | 宝能锢本      | 宝能锢本      | 施工完了時    |    |            |
|   |    | データ登録    | 計画書 | 天愿而且      | 天恐而且      | £ データ登録  |    | 19月日前3月11支 |
| 1 | 計画 | 通年データで登録 | 出力  |           |           |          |    |            |
|   | 実施 |          |     | B年割データを登録 |           | 通年データに修正 | 出力 | B年割データに戻す  |
| 0 | 計画 |          |     |           |           |          |    |            |
|   | 実施 |          |     |           | C年割データを登録 |          |    |            |

≻施工計画書作成時【再生資源利用[促進]計画書作成時】だけ、①[計画]を登録
>[実施]はそれぞれの年割データを登録
≻施工完了時【再生資源利用[促進]実施書作成時】に、①[実施]を一時的に通年
データで登録

<u>※年度割の仕方の詳細についてご不明な場合は、</u> <u>東京都建設副産物対策協議会へ確認をお願いします。</u> JAC

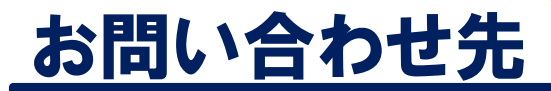

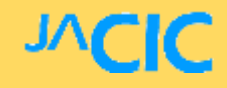

# 一般財団法人 日本建設情報総合センター (JACIC) 建設副産物情報センター

# TEL:03-3505-0410

AM9:30~PM5:30 (土日·祝祭日を除く)

FAX:03-3505-0520 E-MAIL:<u>recycle@jacic.or.jp</u>

<u>お急ぎでなければ、E-MAILでお問い合わせください。</u>